**Social Security Administration** 

# 2017

## **ERE Screen Shots**

For OMB Clearance 0960-0753

## Login Screen

## ERE Login Screen

|                                                                                                    | Text Size 💽 🛛 Accessibility                                                                                 |
|----------------------------------------------------------------------------------------------------|----------------------------------------------------------------------------------------------------|
| Social Security<br>Official Website of the U.S. Social Security Administration                                                                                                    |                                                                                                    |
| Electronic Records Express (ERE)                                                                                                    | OMB No. 0000-00<br>Paperwork Reduction A                                                                    |
| Sign In                                                                                                    | Help & Support                                                                                              |
| Acknowledgement for Website Access<br>I understand that the Social Security Administration will validate the information I provide against the<br>information in Social Security Administration's systems.                                                                                                    | If you need assistance with<br>the Electronic Records<br>Express Website, please<br>contact us.             |
| I certify that:                                                                                                    | Email:<br>EETechSupport@SSA.gov                                                                             |
| <ul> <li>I understand that I may be subject to penalties if I submit fraudulent information.</li> <li>I agree that I am responsible for all actions taken with my Username.</li> <li>I am aware that any person who knowingly and willfully makes any representation to falsely obtain information from Social Security records and/or intends to deceive the Social Security Administration as to the true identify of an individual could be punished by a fine or</li> </ul> | Call Us (toll free):<br>1-866-691-3061                                                                      |
| imprisonment, or both. <ul> <li>I am authorized to do business under this Username.</li> </ul>                                                                                                    | Your privacy is important.                                                                                  |
| By entering your Username, Password and clicking on the "Sign In" button, you certify that you have read, understand and agree to the above statements.                                                                                                    | For details about our use of<br>your information, we<br>encourage you to read our<br>Privacy Act Statement. |
| Username:                                                                                                    |                                                                                                    |
| Password:                                                                                                    |                                                                                                    |
|                                                                                                    |                                                                                                    |
| Sign In Cancel                                                                                                    |                                                                                                    |
|                                                                                                    |                                                                                                    |

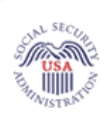

## Social Security

The Official Website of the U.S. Social Security Administration

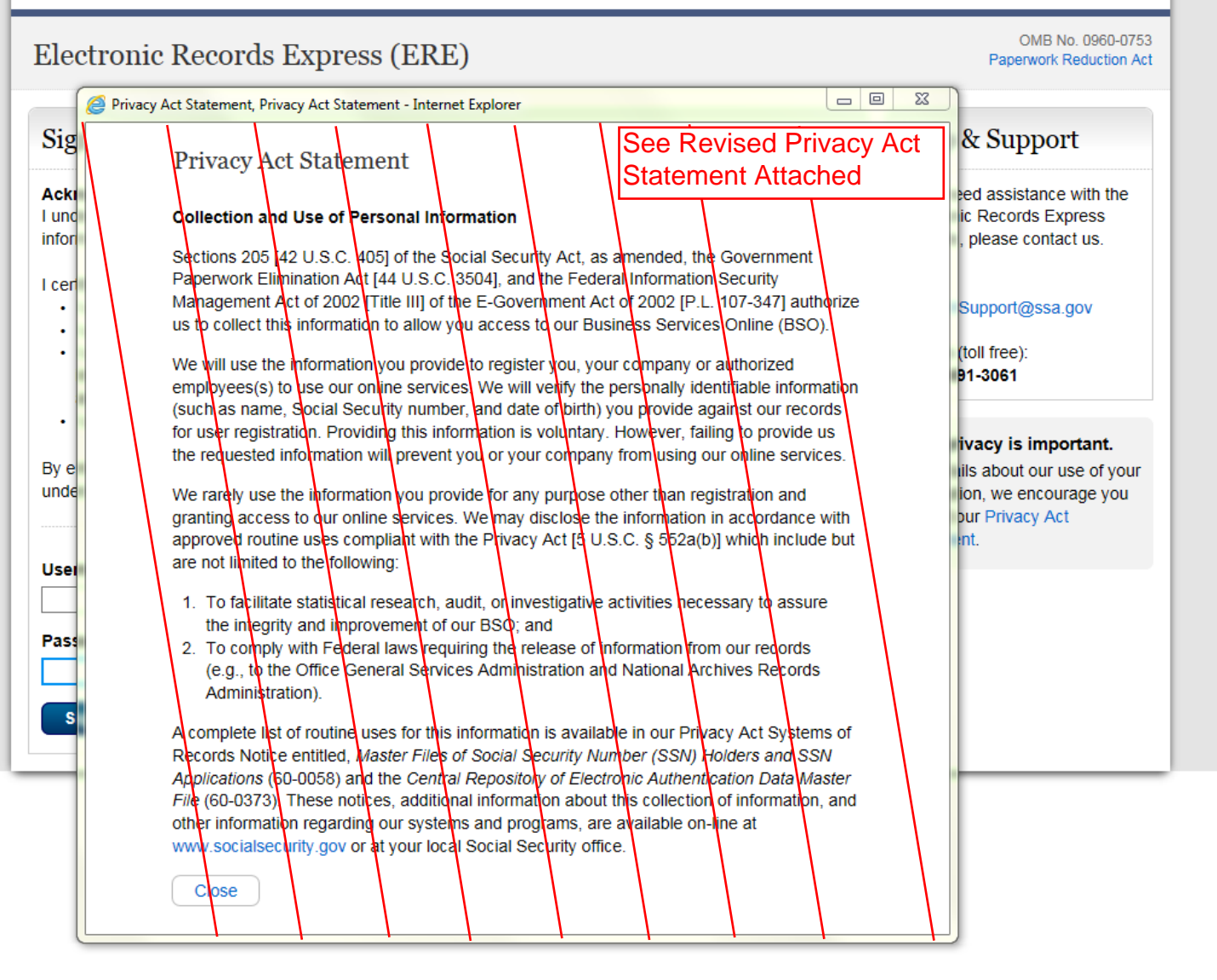

## SSA will insert the following revised Privacy Act Statement into the form as soon as possible:

#### Privacy Act Statement Collection and Use of Personal Information

Section 205 of the Social Security Act, as amended, allow us to collect this information. Furnishing us this information is voluntary. However, failing to provide all or part of the information may prevent us offering you access to our Business Services Online (BSO) suite of services.

We will use the information that you provide to register you, your company, or authorized employee(s) to use our BSO suite of services. We will verify the personally identifiable information (e.g., name, Social Security number, and date of birth) you provide against our records for user registration. We may also share your information for the following purposes, called routine uses:

- 1. To a congressional office in response to an inquiry from that office made at the request of the subject of a record or a third party on that person's behalf.; and
- 2. To other Federal agencies and our contractors, including external data sources, to assist us in administering our programs.

In addition, we may share this information in accordance with the Privacy Act and other Federal laws. For example, where authorized, we may use and disclose this information in computer matching programs, in which our records are compared with other records to establish or verify a person's eligibility for Federal benefit programs and for repayment of incorrect or delinquent debts under these programs.

A list of additional routine uses is available in our Privacy Act System of Records Notices (SORN) 60-0058, entitled Master Files of Social Security Number (SSN) Holders and SSN Applications and 60-0373, entitled Central Repository of Electronic Authentication Data Master File. Additional information and a full listing of all our SORNs are available on our website at www.socialsecurity.gov/foia/bluebook.

#### **ERE Homepage**

Administrator's Homepage view

#### USA USA MINISTRATIC

## **Social Security**

The Official Website of the U.S. Social Security Administration

#### OMB No. 0960-0753 Electronic Records Express (ERE) Paperwork Reduction Act Help & Support What's New? - What's New Updated: 05/16/2015 System Notices(0) - System Notice Updated: 02/28/2017 Email: EETechSupport@SSA.gov Sign Up for Email ERE System Notifications Call Us (toll free): 1-866-691-3061 Evidence Functions 2 Help Account Functions 2 Help Access Electronic Requests Create Account Over Resources Access Provider's Electronic Requests · Search Accounts · Send Individual Response · Modify Your Account For your security, please log out · Send Grouped Response · Change Your Password and close all Internet windows · Send CE with Scanned Signature Manage Your Email Notifications when you are finished. Send CE Report · Send CE No Show Response · Prepare Report for Provider Review / Submit Prepared Requests · Track Status of Submissions · Submission Inquiry Teacher Questionnaire (PDF) Messaging Functions 2 Help Payment Functions 2 Help Submit Payment Request · Secure Messaging · Contact ODAR Office Access Provider's Electronic Payment Requests

#### Account Maintenance Screens

| ate an Individual End-User Account                                                                                                    |                              |
|----------------------------------------------------------------------------------------------------|------------------------------|
| rianne Jones   Sign Out                                                                                                    | Text Size 💌 Accessibility He |
| Official Website of the U.S. Social Security Administration                                                                                                 |                              |
| ERE: Create an Account                                                                                                    |                              |
| Provide Account Information         2         Review         3         Confirmation                                                                         |                              |
| Account Type & Username                                                                                                    | User Resources               |
| What type of account would you like to create?<br>Administrator Account<br>Regional Administrator Account<br>Sponsor Account<br>Individual End-User Account |                              |
| Demo Account                                                                                                    |                              |
| Username must contain:<br>• Exactly 8 characters<br>• At least one numeral<br>• At least one letter<br>• No special characters                              |                              |
| User Information                                                                                                    |                              |

| First Middle   Last   Primary Phone Number:   U.S.   International   Io-digit Number   Ext.   FAX Number (optional):   U.S.   International   Io-digit Number   Ext.   FAX Number (optional):   U.S.   International   Io-digit Number   Ext.   FAX Number (optional):   U.S.   International   Io-digit Number   Ext.   Primary Email Address:   Confirm Primary Email Address (optional):   Confirm Alternate Email Address (Optional):   Organization Information   Organization Name:   Organization Name:   Department (optional):                                                                                                    | Name:                                            |                                      |               |  |
|----------------------------------------------------------------------------------------------------|--------------------------------------------------|--------------------------------------|---------------|--|
| Primary Phone Number:<br>U.S. International<br>10-digit Number Ext.<br>Atternate Phone Number (optional):<br>U.S. International<br>10-digit Number Ext.<br>FAX Number (optional):<br>0.U.S. International<br>10-digit Number Ext.<br>Primary Email Address:<br>Confirm Primary Email Address:<br>Atternate Email Address (optional):<br>Confirm Alternate Email Address (Optional):<br>Confirm Alternate Email Address (Optional):<br>Organization Information<br>Organization Type:<br>Attorneys Office •<br>Organization Name:<br>Department (optional):                                                                                                    | First                                            | Middle                               | Last          |  |
| 10-digit Number Ext.     Alternate Phone Number (optional):     U.S.     Ind-digit Number     Ext.     FAX Number (optional):     Organization Information     Organization Type:     Attorneys Office     Organization Name:     Organization Name:     Organization Name:     Organization Name:     Organization Name:     Organization Name:                                                                                                    | Primary Phone N<br>OU.S. OInt                    | lumber:<br>ernational                |               |  |
| 10-digit Number Ext.   FAX Number (optional):   I0-digit Number Ext.   Primary Email Address:   Confirm Primary Email Address:   Alternate Email Address (optional):   Confirm Alternate Email Address (Optional):   Organization Information   Organization Type:   Attorneys Office   Department (optional):                                                                                                    | 10-digit Number<br>Alternate Phone<br>OU.S. OInt | Ext.<br>Number (option<br>ernational | al):          |  |
| FAX Number (optional):<br>• U.S. International<br>IO-digit Number Ext:<br>Primary Email Address:<br>Confirm Primary Email Address:<br>Alternate Email Address (optional):<br>Confirm Alternate Email Address (Optional):<br>Confirm Alternate Email Address (Optional):<br>Corganization Information<br>Organization Type:<br>Attorneys Office •<br>Organization Name:<br>Department (optional):                                                                                                    | 10-digit Number                                  | Ext.                                 |               |  |
| 10-digit Number Ext.     Primary Email Address:     Confirm Primary Email Address:     Alternate Email Address (optional):     Confirm Alternate Email Address (Optional):     Confirm Alternate Email Address (Optional):     Organization Information   Organization Name:   Organization Name:                                                                                                    | FAX Number (op                                   | ernational):                         |               |  |
| Primary Email Address:   Confirm Primary Email Address:   Alternate Email Address (optional):   Confirm Alternate Email Address (Optional):   Confirm Alternate Email Address (Optional):   Organization Information   Organization Type:   Attorneys Office   Organization Name:   Organization Name:                                                                                                    | 10-digit Number                                  | Ext.                                 |               |  |
| Confirm Primary Email Address:<br>Confirm Primary Email Address:<br>Alternate Email Address (optional):<br>Confirm Alternate Email Address (Optional):<br>Confirm Alternate Email Address (Optional):<br>Confirm Alternate Email Address (Optional):<br>Confirm Alternate Email Address (Optional):<br>Confirm Alternate Email Address (Optional):<br>Confirm Alternate Email Address (Optional):<br>Confirm Alternate Email Address (Optional):<br>Confirm Alternate Email Address (Optional):<br>Confirm Alternate Email Address (Optional):<br>Confirm Alternate Email Address (Optional):<br>Confirm Alternate Email Address (Optional):<br>Department (optional): | Drimon, Email A                                  | d d va a a i                         |               |  |
| Confirm Primary Email Address:<br>Alternate Email Address (optional):<br>Confirm Alternate Email Address (Optional):<br>Organization Information<br>Organization Type:<br>Attorneys Office •<br>Organization Name:<br>Department (optional):                                                                                                    | Frimary Email A                                  | uuress.                              |               |  |
| Alternate Email Address (optional): Confirm Alternate Email Address (Optional): Organization Information Organization Type: Attorneys Office Organization Name: Department (optional):                                                                                                    | Confirm Primar                                   | v Email Address:                     |               |  |
| Alternate Email Address (optional): Confirm Alternate Email Address (Optional): Organization Information Organization Type: Attorneys Office Organization Name: Department (optional):                                                                                                    |                                                  | y Linui Address.                     |               |  |
| Confirm Alternate Email Address (Optional): Organization Information Organization Type: Attorneys Office Organization Name: Department (optional):                                                                                                    | Alternate Email                                  | Address (option                      | al):          |  |
| Confirm Alternate Email Address (Optional): Organization Information Organization Type: Attorneys Office Organization Name: Department (optional):                                                                                                    |                                                  | (                                    |               |  |
| Organization Information Organization Type: Attorneys Office  Organization Name: Department (optional):                                                                                                    | Confirm Alterna                                  | ate Email Address                    | s (Optional): |  |
| Organization Information Organization Type: Attorneys Office Organization Name: Department (optional):                                                                                                    |                                                  |                                      |               |  |
| Organization Information Organization Type: Attorneys Office  Organization Name: Department (optional):                                                                                                    | o · .:                                           | T.C:                                 |               |  |
| Organization Type:<br>Attorneys Office                                                                                                    | Organizatio                                      | on informatio                        | 5n            |  |
| Organization Name:                                                                                                    | Organization Ty                                  | /pe:                                 |               |  |
| Organization Name:                                                                                                    | Allotheys Office                                 | ;                                    | ¥             |  |
| Department (optional):                                                                                                    | Organization N                                   | ame:                                 |               |  |
| Department (optional):                                                                                                    |                                                  |                                      |               |  |
|                                                                                                    | Department (op                                   | otional):                            |               |  |

| Address:                                                                                                    |                                                                                                    |                     |             |  |
|----------------------------------------------------------------------------------------------------|----------------------------------------------------------------------------------------------------|---------------------|-------------|--|
| Country:                                                                                                    |                                                                                                    |                     |             |  |
| United States or U.S. T                                                                                                    | erritory -                                                                                                    |                     |             |  |
| Street Address:                                                                                                    |                                                                                                    |                     |             |  |
| Street Line 1:                                                                                                    |                                                                                                    |                     |             |  |
| Street Line 2:                                                                                                    |                                                                                                    | + Add Line          |             |  |
| City/Town:                                                                                                    | State/Territory:                                                                                                    |                     | ZIP Code:   |  |
| _                                                                                                    |                                                                                                    | •                   |             |  |
|                                                                                                    |                                                                                                    |                     |             |  |
| Duine - 0i4                                                                                                    |                                                                                                    |                     |             |  |
| Primary Site:                                                                                                    |                                                                                                    | _                   |             |  |
|                                                                                                    |                                                                                                    | •                   |             |  |
| Primary Site Contact:                                                                                                    |                                                                                                    |                     |             |  |
|                                                                                                    |                                                                                                    | •                   |             |  |
|                                                                                                    |                                                                                                    |                     |             |  |
| Account Function<br>Select the functions that ap                                                                                                    | LS                                                                                                    | t select at least o | one option. |  |
| Account Function<br>Select the functions that ap<br>Send Individual Case<br>Send Grouped Files<br>Consultative Exam<br>Prepare Consultative Exam<br>Prepare Consultative Exam<br>Prepare Consultative Exam<br>Prepare Consultative Exam<br>Consultative Exam with S<br>Secure Messaging<br>Contact ODAR Office<br>CE Payment Request: Pi<br>MER Payment Request:<br>MER Payment Request:                                      | IS<br>ply to the user. You must<br>am Report for Provider<br>rts<br>iccanned Signatures<br>rovider<br>lling Clerk<br>Provider<br>Billing Clerk         | t select at least o | one option. |  |
| Account Function<br>Select the functions that ap<br>Send Individual Case<br>Send Grouped Files<br>Consultative Exam<br>Prepare Consultative Exam<br>Prepare Consultative Exam<br>Review/Submit CE Repo<br>Consultative Exam with S<br>Secure Messaging<br>Contact ODAR Office<br>CE Payment Request:<br>MER Payment Request:<br>MER Payment Request:<br>MER Payment Request:                                                  | IS<br>pply to the user. You must<br>am Report for Provider<br>ts<br>scanned Signatures<br>rovider<br>lling Clerk<br>Provider<br>Billing Clerk<br>ation | t select at least o | one option. |  |
| Account Function<br>Select the functions that ap<br>Send Individual Case<br>Send Grouped Files<br>Consultative Exam<br>Prepare Consultative Exam<br>Review/Submit CE Report<br>Consultative Exam with S<br>Secure Messaging<br>Contact ODAR Office<br>CE Payment Request: Bi<br>MER Payment Request:<br>MER Payment Request:<br>MER Payment Request:<br>Additional Inform<br>Comments (optional):<br>(254 characters maximum) | IS<br>ply to the user. You must<br>am Report for Provider<br>rts<br>canned Signatures<br>rovider<br>lling Clerk<br>Provider<br>Billing Clerk<br>ation  | t select at least o | one option. |  |

## Manage End-User Relationships

| Marianne Jones   Sign Out                                                        |                                                                                                    | Text Size 💽 🛛 Accessibility Help |
|----------------------------------------------------------------------------------|----------------------------------------------------------------------------------------------------|----------------------------------|
| Social Securi                                                                    | ty<br>al Security Administration                                                                        |                                  |
| ERE: Create Relationshi                                                          | р                                                                                                    |                                  |
| Username: <b>SJONES01</b><br>First Name: <b>Susan</b><br>Last Name: <b>Jones</b> | Organization: <b>Angulara Services</b><br>State/Territory: <b>MD</b><br>Function: <b>CE Admin Staff</b> | <b>2</b> User Resources          |
| Search for Available Users                                                       | By:                                                                                                    |                                  |
| Username:                                                                        | Organization Name:                                                                                      |                                  |
| Last Name:                                                                       | Organization Type:                                                                                      | V                                |
| First Name:                                                                      | State/Territory:                                                                                        |                                  |
| User Type(s):<br>CE Medical<br>MER Billing                                       |                                                                                                    |                                  |
|                                                                                  |                                                                                                    |                                  |
| Search Cancel                                                                    |                                                                                                    |                                  |
|                                                                                  |                                                                                                    |                                  |
|                                                                                  |                                                                                                    |                                  |
|                                                                                  |                                                                                                    |                                  |
|                                                                                  |                                                                                                    |                                  |

## Manage End-User Relationships – Search Results

| Social Secu<br>The Official Website of the U.                               | .S. Social Security A   | Administration                                                                         |                                          |                     |                   |                          |  |
|-----------------------------------------------------------------------------|-------------------------|----------------------------------------------------------------------------------------|------------------------------------------|---------------------|-------------------|--------------------------|--|
| ERE: Create Relations                                                       | ship                    |                                                                                        |                                          |                     |                   |                          |  |
| Username: 03GV5496<br>First Name: Individual<br>Last Name: Automated-Sanity |                         | Organization:<br>State/Territory:<br>Function: Prepare Cons<br>Provider, Send Individu | sultative Exam Report fo<br>ial Response | or                  | 1 User R          | esources                 |  |
| Search Results<br>Select the user(s) that you w                             | ould like to c          | reate a relationship                                                                   | with.                                    |                     |                   |                          |  |
| Username:     Last Name:       CHINA024     a                               | <u>First Name:</u><br>a | Organization Name:<br>888                                                              | Organization Type:<br>Other              | <u>State/</u><br>AL | <u>Territory:</u> | User Type:<br>CE Medical |  |
| Create Relationship Edit S                                                  | earch Can               | cel                                                                                    |                                          |                     |                   |                          |  |

## Create Individual End-User Account Summary

| Social Secu<br>The Official Website of the U                                          | I.S. Social Security Administration                                                                                                    |
|---------------------------------------------------------------------------------------|----------------------------------------------------------------------------------------------------|
| ERE: Account Summ                                                                     | ary                                                                                                    |
| You successfully created the re                                                       | lationship(s).                                                                                                    |
| Action Modify Account Info                                                            | Account Information                                                                                                    |
| <ul> <li>Suspend Account</li> <li>Delete Account</li> <li>View Log History</li> </ul> | SSA ID: X4ZDB1C5VY Demo Account: No Account Type: Individual End-UserAccount Account Status: ACTIVE                                                                                                    |
| <b>1</b> User Resources                                                               | Name: Individual Automated-Sanity<br>Primary Phone Number: 123 456 7890<br>Alternate Phone Number: 0009999999<br>FAX Number: 00099999999<br>Primary Email Address: tia.l.white@ssa.gov<br>Alternate Email Address: tia_white1@yahoo.com |
|                                                                                       | Organization Type: Other<br>Organization Name:<br>Department:<br>Position: position 123abc<br>Address: ,,<br>Primary Site: CA - Roseville DDS [S62]<br>Primary Site Contact: Region DDS-Sites                                           |
|                                                                                       | Account Functions: Send Individual Response, Send Grouped Response, Prepare Consultative Exam<br>Report for Provider, Secure Messaging, Contact ODAR Office<br>Comments: executing AUAS automated Sanity!                               |
|                                                                                       |                                                                                                    |

#### **Current Relationships**

| Username                | Last Name    | Eirst Name  | Organization Name | Organization Type | <u>State</u> | User Type  | Action |
|-------------------------|--------------|-------------|-------------------|-------------------|--------------|------------|--------|
| CHINA024                | a            | 8           | 888               | Other             | AL           | CE Medical | Delete |
| PRWAKCE1                | khalid       | aftab       | org               | Other             | MD           | CE Medical | Delete |
| Create New Relationship |              |             |                   |                   |              |            |        |
| ERE Home                | Back To Sear | rch Results |                   |                   |              |            |        |

#### Search Accounts

| anne Jones   Sign Out                                                                                               |                      | Text Size 💌 🛛 Accessibility |
|----------------------------------------------------------------------------------------------------|----------------------|-----------------------------|
| Official Website of the U.S. Social Sec                                                                             | urity Administration |                             |
| ERE: Search Accounts                                                                                                |                      |                             |
| Search for Accounts By:                                                                                             |                      | <b>2</b> User Resources     |
| Last Name:                                                                                                    | SSA ID:              |                             |
| First Name:                                                                                                    | Phone Number:        |                             |
| Username:                                                                                                    | Email Address:       |                             |
| Primary Site:                                                                                                    |                      |                             |
|                                                                                                    | •                    |                             |
| Match:<br>(a) ALL Information Entered                                                                               |                      |                             |
| Include Demo Accounts                                                                                               |                      |                             |
| Exclude Deleted Accounts                                                                                            |                      |                             |
| Hide functions to include in search                                                                                 |                      |                             |
| Functions:<br>Send Individual Case<br>Send Grouped Files<br>Consultative Exam                                       |                      |                             |
| Prepare Consultative Exam Report for Review/Submit CE Reports Consultative Exam with Scanned Signa Secure Messaging | Provider<br>ture     |                             |
| Contact ODAR Office                                                                                                 |                      |                             |
| MER Payment Request: Billing Clerk MER Payment Request: Billing Clerk MER Payment Request: Billing Clerk            |                      |                             |

Search EF

ERE Home

#### Search Results

|                          | Social Secur<br>ne Official Website of the U.S | social Security | Administration |                   |              |                    |                         |             |
|--------------------------|------------------------------------------------|-----------------|----------------|-------------------|--------------|--------------------|-------------------------|-------------|
| ERE: Se                  | arch Accounts                                  |                 |                |                   |              |                    |                         |             |
| Search Re                | sults                                          |                 |                |                   |              | <b>2</b> Us        | ser Resources           |             |
| Showing 26-2             | 7 of 27                                        |                 |                |                   |              | << First < Pr      | rev 12 Next>            | Last >>i    |
| <u>Username</u> <b>v</b> | Account Type                                   | Last<br>Name    | First<br>Name  | Account<br>Status | Organization | Phone Phone        | <u>Email</u>            | <u>Site</u> |
| SMUS3737                 | Individual End-User<br>Account                 | Pun             | R              | ACTIVE            |              | (111) 111-<br>1111 | vikas.datta@ssa.<br>gov | V40         |
| SMUS3738                 | Individual End-User<br>Account                 | Putcon          | Cig            | ACTIVE            |              | (111) 111-<br>1111 | vikas.datta@ssa.<br>gov | V40         |
| Showing 26-2             | 7 of 27                                        |                 |                |                   |              | << First < Pr      | rev 1 2 Next >          | Last >>     |
| Edit Searcl              | New Search                                     | ERE Home        |                |                   |              |                    |                         |             |

**Delete Account** 

| arianne Jones I Sign Out                                        |                                                                                       | Text Size 💽 👘 Accessibility F |
|-----------------------------------------------------------------|---------------------------------------------------------------------------------------|-------------------------------|
| Social Secur<br>Official Website of the U.S. So                 | ity<br>clal Security Administration                                                   |                               |
| ERE: Delete Account                                             |                                                                                       |                               |
| Username: TAMIRAJ                                               | Organization: <b>St. Mary's</b>                                                       | <b>1</b> User Resources       |
| First Name: <b>Tamira</b><br>Last Name: J <b>ameson</b>         | State/Territory: MD                                                                   |                               |
| Last Name. Cameson                                              |                                                                                       |                               |
| A The account selected is asso<br>Primary Site Contact to reass | ciated with a number of other users. Please select an<br>ign the associated accounts. | nother                        |
| New Primary Site Contact                                        |                                                                                       |                               |
| Public, Joe (JPUBLIC1)                                          | Ŧ                                                                                     |                               |
| Delete Account Cancel                                           |                                                                                       |                               |
|                                                                 |                                                                                       |                               |
|                                                                 |                                                                                       |                               |

#### Delete Account - Account Summary

| ianne Jones   Sign Out            |                                                                                        | Text Size 💌 | Accessibility He |
|-----------------------------------|----------------------------------------------------------------------------------------|-------------|------------------|
| Social S<br>Official Website of t | ecurity<br>ne U.S. Social Security Administration                                      |             |                  |
| ERE: Account Sur                  | nmary                                                                                  |             |                  |
| 🔗 You sussessfully do             |                                                                                        |             |                  |
| Users associated wi               | the account TAMIRAJ.<br>In this account has been reassigned to Public, Joe (JPUBLIC1). |             |                  |
| 🖨 Print this Page                 |                                                                                        |             |                  |
| Actions                           | Account Information                                                                    |             |                  |
| View Log History                  | Username: TAMIRAJ                                                                      |             |                  |
|                                   | SSA ID: AYXK067AP                                                                      |             |                  |
| ② User Resources                  | Demo Account: No                                                                       |             |                  |
|                                   | Account Type: Sponsor Account                                                          |             |                  |
|                                   | Account Status: Deleted                                                                |             |                  |
|                                   | Name: Tamira Jameson                                                                   |             |                  |
|                                   | Deinere Diese Number (110) 000 1111                                                    |             |                  |

Primary Priorie Number: (#10) 333-1111
Alternate Phone Number:
FAX Number:
Primary Email Address: tamira.jameson@stmarys.org
Alternate Email Address:
Organization Type: S\$A State DDS Site
Department:
Position:
Primary Site: MD - Baltimore ODAR [T21]
Primary Site Contact: Public, Tracey (TPUBLIC1)
Account Functions: Send Individual Response, Send Grouped Response
Comments:

ERE Home

#### Change Your Password

| Official Website of the U.S. Social Security Administration                                                                                                    |                         |
|----------------------------------------------------------------------------------------------------|-------------------------|
| ERE: Change Your Password                                                                                                    |                         |
| Enter Password Information                                                                                                    | <b>2</b> User Resources |
| Current Password:<br>New Password:<br>Password Strength<br>Must be 8-20 characters and contain at least:<br>- at least one uppercase letter (A-Z)<br>- at least one lowercase letter (A-Z)<br>- at least one number (0-9)<br>- at least one symbol (1 @ # \$ % ^ & *)<br>Re-enter New Password: |                         |
|                                                                                                    | _                       |

## Change Your Password Confirmation

| Marianne Jones   Sign Out                                                             | Text Size 💌 Accessibility Help |
|---------------------------------------------------------------------------------------|--------------------------------|
| Social Security<br>Official Website of the U.S. Social Security Administration        |                                |
| ERE: Change Your Password                                                             |                                |
| You successfully changed your password and a confirmation email has been sent to you. | User Resources                 |
| ERE Home                                                                              |                                |
|                                                                                       |                                |
|                                                                                       |                                |

## Modify Account

| Social Security                                                      |                  |
|----------------------------------------------------------------------|------------------|
| Willings Official Website of the U.S. Social Security Administration |                  |
| CRE: Modify Account Information                                      |                  |
| Account Type & Username                                              | 3 User Resources |
| Username: ANGU123                                                    |                  |
| SSA ID: GZXK067AP                                                    |                  |
| Account Type: Individual End-User Account                            |                  |
| Account Status: Active                                               |                  |
| Demo Account                                                         |                  |
| User Information                                                     |                  |
| Name:                                                                |                  |
| Sam Angulara                                                         |                  |
| First Middle Last                                                    |                  |
| Primary Phone Number:<br>U.S. International<br>4105551212            |                  |
| 10-digit Number Ext.                                                 |                  |
| Alternate Phone Number (optional):                                   |                  |
| 4105551211                                                           |                  |
| 10-digit Number Ext.                                                 |                  |
| FAX Number (optional):<br>© U.S.  © International                    |                  |
| 10-digit Number Ext.                                                 |                  |
| Primary Email Address:                                               |                  |
| sam.angulara@angularaservices.org                                    |                  |
| Confirm Primary Email Address:                                       |                  |
| Alternate Email Address (optional):                                  |                  |
|                                                                      |                  |
| Confirm Alternate Email Address:                                     |                  |

| Organization Type       |            |                  |            |           |  |
|-------------------------|------------|------------------|------------|-----------|--|
| CE Provider             |            |                  | •          |           |  |
| Organization Name       |            |                  |            |           |  |
| Angulara Services       |            |                  |            |           |  |
| Department (optio       | nal):      |                  |            |           |  |
| osition (optional)      | :          |                  |            |           |  |
|                         |            |                  |            |           |  |
| Address:<br>Country:    |            |                  |            |           |  |
| United States or        | U.S. Terri | itory 👻          |            |           |  |
| Street Address:         |            |                  |            |           |  |
| Street Line 1:          | 123 Mair   | n St             | 1          |           |  |
| Street Line 2:          |            |                  | + Add Line |           |  |
| City/Town:              |            | State/Territory: |            | ZIP Code: |  |
|                         |            | Maryland         | •          | 21208     |  |
| Baltimore               |            |                  |            |           |  |
| Baltimore               |            |                  |            |           |  |
| Baltimore Primary Site: |            |                  |            |           |  |

|                                                                                                    | t Functions                                                                                                    |
|----------------------------------------------------------------------------------------------------|----------------------------------------------------------------------------------------------------|
| Select the<br>Send In<br>Send G<br>Consult<br>Prepare<br>Review<br>Consult<br>Secure<br>Contac<br>CE Pay<br>MER Pa | unctions that apply to the user. You must select at least one option.<br>ividual Case<br>ouped Files<br>tive Exam<br>Consultative Exam Report for Provider<br>Submit CE Reports<br>tive Exam with Scanned Signatures<br>Aessaging<br>ODAR Office<br>tent Request: Provider<br>tent Request: Billing Clerk<br>ment Request: Billing Clerk |
| Additi                                                                                                    | nal Information                                                                                                    |
|                                                                                                    |                                                                                                    |
| Commen<br>(254 char                                                                                                | s (optional):<br>cters maximum)                                                                                                    |
| Commen<br>(254 char                                                                                                | s (optional):<br>cters maximum)                                                                                                    |

Modify Account Confirmation

| Vou successfully sav               | red the account changes and a confirmation email has been sent to the account holder.  |
|------------------------------------|----------------------------------------------------------------------------------------|
| Actions                            | Account Information                                                                    |
| Modify Account Info                | Username: ANGU123                                                                      |
| Reset Password     Suspend Account | SSA ID: GZXK067AP                                                                      |
| Delete Account                     | Demo Account: No                                                                       |
| View Log History                   | Account Type: Individual End-User Account<br>Account Status: Active                    |
| User Resources                     | Name: Sam Angulara                                                                     |
|                                    | Primary Phone Number: (410) 555-1212                                                   |
|                                    | Alternate Phone Number: (410) 555-1211                                                 |
|                                    | Primary Email Address: sam.angulara@angularaservices.org                               |
|                                    | Alternate Email Address:                                                               |
|                                    | Organization Type: CE Provider                                                         |
|                                    | Organization Name: Angulara Services                                                   |
|                                    | Department:                                                                            |
|                                    | Position:                                                                              |
|                                    | Address: 567 Main St, Baltimore, MD, 21208                                             |
|                                    | Primary Site: MD - Timonium DDS [S23]<br>Primary Site Contact: Public, John (JPUBLIC2) |
|                                    | Account Functions: Consultative Exam                                                   |
|                                    | Comments:                                                                              |
| Current Relationshi                | ps                                                                                     |
| Username Last Na                   | ame First Name Organization Name Organization Type State User Type                     |
|                                    | User has no relationships                                                              |
|                                    |                                                                                        |

Manage Email Notification

| Sarah Jones   Sign Out                                                                                                    | Text Size < Accessibility Help |
|----------------------------------------------------------------------------------------------------|--------------------------------|
| Social Security<br>The Official Website of the U.S. Social Security Administration                                              |                                |
| ERE: Manage Your Email Notifications                                                                                            |                                |
| Email Notifications<br>ERE automatically sends email notifications indicating that you have new requests.                       | <b>O</b> User Resources        |
| Manage Email Notifications:<br>Update notifications for "New Electronic Requests" sent to me at sara.jones@angularaservices.org |                                |
| D Update your email address                                                                                                    |                                |
| Submit ERE Home                                                                                                    |                                |

## Manage Email - Confirmation

| Sarah Jones   Sign Out                                                         | Text Size 💽 🛛 Accessibility Help |
|--------------------------------------------------------------------------------|----------------------------------|
| Social Security<br>Official Website of the U.S. Social Security Administration |                                  |
| ERE: Manage Your Email Notifications                                           |                                  |
| Vou successfully turned OFF email notifications.                               | 2 User Resources                 |
| ERE Home                                                                       |                                  |
|                                                                                |                                  |

#### **Evidence Services**

## Send Individual Response

## **Destination and Request Information**

| RE: Send Individual Response                                                                                    |                  |
|----------------------------------------------------------------------------------------------------|------------------|
| Destination Information         2         Review & Add Information         3         Confirmation               |                  |
| Destination and Request Information lease refer to your request letter or barcode to complete this information. | 2 User Resources |
| elect destination by: 🕜 More Info                                                                               |                  |
| Site code State                                                                                                 |                  |
| 21                                                                                                    |                  |
| ate: MD - Maryland                                                                                              |                  |
| estination: MD - Baltimore ODAR [T21]                                                                           |                  |
| Edit                                                                                                    |                  |
|                                                                                                    |                  |
| ocial Security Number (SSN):<br>QID (Request ID):                                                               |                  |
|                                                                                                    |                  |
| r (Kouung riend):<br>)P                                                                                         |                  |
| D or Blank                                                                                                    |                  |
| ) No RF or No Barcode                                                                                           |                  |
| R:                                                                                                    |                  |
| )F                                                                                                    |                  |
| 35<br>No DR or No Barcode                                                                                       |                  |
| THE DIVERTICE CONTRACTOR                                                                                        |                  |
| S (only if applicable):                                                                                         |                  |
|                                                                                                    |                  |

#### **Review & Add Information**

| CE. Send Individual Respo                                                                                                    | nse                                                                                                    |     |                  |
|----------------------------------------------------------------------------------------------------|----------------------------------------------------------------------------------------------------|-----|------------------|
| Destination Information     Destination Information                                                                                                    | w & Add Information 3 Confirmat                                                                                                    | ion |                  |
| Review                                                                                                    |                                                                                                    |     | O User Resources |
| Edit Destination and Request Ir                                                                                                    | nformation                                                                                                    |     |                  |
| estination: DC - Washington ODAR [X73]                                                                                                    | RF P                                                                                                    |     |                  |
| SN: 123-45-6789                                                                                                    | DR: F                                                                                                    |     |                  |
| QID: u90hn42e                                                                                                    | CS                                                                                                    |     |                  |
|                                                                                                    |                                                                                                    |     |                  |
| A maximum of 10 files can be added and al<br>File types accepted: wpd, doc, docx, jpg,<br>Please do not upload password-protected f<br>File 1:                                           | I files must total less than 50MB.<br>bmp, mdi, bt, xis, xisx, pdf, rtf, tif, tif,<br>les because they cannot be processed.<br>Browse            |     |                  |
| A maximum of 10 files can be added and al     File types accepted: wpd, doc, docx, jpg,     Please do not upload password-protected f  File 1:  Document Type:                           | I files must total less than 50MB.<br>.bmp, .mdi, .bt, .vis, .xisx, .pdf, .rtf, .tif, .tif.<br>lies because they cannot be processed.<br>Browse. |     |                  |
| A maximum of 10 files can be added and al     File types accepted: wpd, doc, docx, jpg,     Please do not upload password-protected f  File 1:  Document Type:  Notes:                   | I files must total less than 50MB.<br>bmp, mdi, txt, xls, xlsx, pdf, rtf, tif, tif.<br>les because they cannot be processed.<br>Browse           |     |                  |
| A maximum of 10 files can be added and al     File types accepted: wpd, doc, docx, jpg,     Please do not upload password-protected f  File 1:  Document Type:  Remove File  Remove File | I files must total less than 50MB.<br>bmp, mdi, bt, xis, xisx, pdf, rtf, tif, tif.<br>les because they cannot be processed.<br>Browse            | V   |                  |

## Tracking Page

| an Kim   Sign Out                                                                                                    |                          | Text Size 💽 🕴 Accessibility |
|----------------------------------------------------------------------------------------------------|--------------------------|-----------------------------|
| Social Security<br>Official Website of the U.S. Social Security Administration                                                                                                    |                          |                             |
| ERE: Send Individual Response                                                                                                    |                          |                             |
| 1 Destination Information 2 Review & Add Information 3                                                                                                    | Confirmation             |                             |
| 🤣 Thank you for your submission.                                                                                                    |                          | ② User Resources            |
| Individual Response Submission - Tracking Information.                                                                                                    |                          |                             |
| Tracking Number: 12E5G203C4AFEDG6                                                                                                    |                          |                             |
| Submitted on: 09/29/2013 at 04:16 PM ET                                                                                                    |                          |                             |
| Please retain your tracking number in case there are errors or probl<br>processing your submission.                                                                                                    | ems that prevent us from |                             |
| 🚔 Print this Page                                                                                                    |                          |                             |
|                                                                                                    |                          |                             |
| Submission Summary<br>Tracking Information                                                                                                    |                          |                             |
| Submission Summary<br>Tracking Information<br>Destination and Request Information                                                                                                    |                          | -                           |
| Submission Summary<br>Tracking Information<br>Destination and Request Information<br>Destination: MD - Baltimore ODAR [T21]                                                                                                    |                          |                             |
| Submission Summary<br>Tracking Information Destination and Request Information Destination: MD - Baltimore ODAR [T21] SSN: 000-00-0701                                                                                                    |                          |                             |
| Submission Summary<br>Tracking Information Destination and Request Information Destination: MD - Baltimore ODAR [T21] SSN: 000-00-0701 RQID: 00000024156125                                                                                                    |                          |                             |
| Submission Summary<br>Tracking Information Destination and Request Information Destination: MD - Baltimore ODAR [T21] SSN: 000-00-0701 RQID: 00000024156125 RF: P DD: 5                                                                                                    |                          |                             |
| Submission Summary<br>Tracking Information Destination and Request Information Destination: MD - Baltimore ODAR [T21] SSN: 000-00-0701 RQID: 00000024156125 RF: P DR: F CS: 01                                                                                                    |                          |                             |
| Submission Summary<br>Tracking Information<br>Destination and Request Information<br>Destination: MD - Baltimore ODAR [T21]<br>SSN: 000-00-0701<br>RQID: 00000024156125<br>RF: P<br>DR: F<br>CS: 01<br>Uploaded File(s)                                                                                                    |                          |                             |
| Submission Summary<br>Tracking Information Destination and Request Information Destination: MD - Baltimore ODAR [T21] SSN: 000-00-0701 RQID: 00000024156125 RF: P DR: F CS: 01 Uploaded File(s) File Information                                                                                                    | File Size                |                             |
| Submission Summary<br>Tracking Information Destination and Request Information Destination: MD - Baltimore ODAR [T21] SSN: 000-00-0701 RQID: 00000024156125 RF: P DR: F CS: 01 Uploaded File(s) File Information File: MarySim-NeuroReport.doc                                                                                                    | File Size<br>100 KB      |                             |
| Submission Summary<br>Tracking Information Destination and Request Information Destination: MD - Baltimore ODAR [T21] SSN: 000-00-0701 RQID: 00000024156125 RF: P DR: F CS: 01 Uploaded File(s) File Information File: MarySim-NeuroReport.doc Document Type: Medical Evidence of Record (MER)                                                                                                    | File Size<br>100 KB      |                             |
| Submission Summary<br>Tracking Information Destination and Request Information Destination: MD - Baltimore ODAR [T21] SSN: 000-00-0701 RQID: 00000024156125 RF: P DR: F CS: 01 Uploaded File(s) File Information File: MarySim-NeuroReport.doc Document Type: Medical Evidence of Record (MER) Treatment Source: Sam Angulara                                                                                                    | File Size<br>100 KB      |                             |
| Submission Summary<br>Tracking Information Destination and Request Information Destination: MD - Baltimore ODAR [T21] SSN: 000-00-0701 RQID: 00000024156125 RF: P DR: F CS: 01 Uploaded File(s) File Information File: MarySim-NeuroReport.doc Document Type: Medical Evidence of Record (MER) Treatment Source: Sam Angulara Date: 09/05/2013 to 09/06/2013                                                                                                    | File Size<br>100 KB      |                             |
| Submission Summary<br>Tracking Information Destination and Request Information Destination: MD - Baltimore ODAR [T21] SSN: 000-00-0701 RQID: 00000024156125 RF: P DR: F CS: 01 Uploaded File(s) File Information File: MarySim-NeuroReport.doc Document Type: Medical Evidence of Record (MER) Treatment Source: Sam Angulara Date: 09/05/2013 to 09/06/2013 Notes: No notes added Detemport of the source of the source of | File Size<br>100 KB      |                             |

## Submit MER Payment (non-eOR)

## Destination and Request Information

| h Jones   Sign Out                                                                                                  | Text Size 💽 🛛 Accessibility H |
|----------------------------------------------------------------------------------------------------|-------------------------------|
| Official Website of the U.S. Social Security Administration                                                         |                               |
| ERE: Submit Payment Request                                                                                         |                               |
| Destination Information         2         Review & Add Information         3         Confirmation                   |                               |
| Destination and Request Information<br>Please refer to your request letter or barcode to complete this information. | Ø User Resources              |
| Select destination by: 2 More Info<br>Site code State                                                               |                               |
| Site Code:<br>S23                                                                                                   |                               |
| State: MD - Maryland Destination: MD - Timonium DDS (S23)                                                           |                               |
| Edit                                                                                                    |                               |
| Conist Converte Number (CCN)                                                                                        |                               |
|                                                                                                    |                               |
| RQID (Request ID):                                                                                                  |                               |
|                                                                                                    |                               |
| RF (Routing Field):                                                                                                 |                               |
| D or Blank                                                                                                    |                               |
| © NO RF OF NO BARCODE                                                                                               |                               |
| ©F                                                                                                    |                               |
|                                                                                                    |                               |
| No DR or No Barcode                                                                                                 |                               |
|                                                                                                    |                               |
| CS:<br>Enter only if applicable                                                                                     |                               |
| CS:<br>Enter only if applicable                                                                                     |                               |
| CS:<br>Enter only if applicable                                                                                     |                               |

#### Add Invoices

| V Destination information                                                                                                    | RE: Submit Medical Evide                                                                                                    | ence Payment Request                                                                                                    |                 |
|----------------------------------------------------------------------------------------------------|----------------------------------------------------------------------------------------------------|----------------------------------------------------------------------------------------------------|-----------------|
| Review   Image: Destination and Request Information   Destination: NO - Timonum DOS (823)   RF P   Bar: 122.45.4738   Draw Test Set Segment request for a Consultance Exam?   No   Invoice Type Invoice for DOS Invoice(s)   Invoice for DOS Invoice for Provider Bar: 1: Image: Destination and Request for a Consultance Exam? No Invoice for Provider Bar: 1: Image: Destination and example of the second all flag must total less than 2008. • A maximum of feas and backed and all flag must total less than 2008. • The yeas accession and of accession and of a flags must total less than 2008. • The yeas accession and accession and accession and total flags must total less than 2008. • The yeas accession and accession and total flags must total less than 2008. • The yeas accession and accession and the must total less than 2008. • The yeas accession and accession and the must total less than 2008. • The yeas accession and accession and total flags must total less than 2008. • The yeas accession and accession and total flags must total less than 2008. • The yeas accession and total dession and the must total less than 2008. • The yeas accession and total dession and and total flags must total less than 2008. • The yeas accession and total dession and and total section and total dession and total dession and total dession and total dession and total dession and total dession and total dession and total dession and total dession and total dession and total dession and total dession and total dession and total dession and total dession accession and total dession accession accessing and total dession accessing accessing accessing accessing accessing accessing accessing accessing accessing accessing accessing accessing accessing accessing accessing accessing accessi                                                                                                    | Destination information     Revi                                                                                                    | ew & Add Information 3 Confirmation                                                                                                    |                 |
| Estimation and Request Information  Destination and Request Information  Destination MD - Timonium DD 8 [22] RF. P  Bit: 1244-8788 DR. F  No  Invoice Type  Invoice Type Invoice Type Invo                                                                                                    | Review                                                                                                    |                                                                                                    | O User Resource |
| Destination: MD - Timonium DD 8 [823] RF: P<br>SR: 123-46-4728 DF: F<br>NGD: 664-64gf CR:<br>5 IN 5 payment request for a Consultative Elixent?<br>No<br>Envoice Type<br>Ret the types of twoloo(s) you want to upticed.<br>Invoice them DDB<br>Invoice them DDB<br>Invoice them Invoice<br>Invoice them Invoice the Invoice the                                                                                                 | Edit Destination and Request 1                                                                                                    | Information                                                                                                    |                 |
| Bits: 123-46-8789 CR: F<br>RaD: 644-697 CR:<br>Is the segment request for a Consultative Elxem?<br>No<br>Invoice Type<br>elect the types of involog(s) you want to upload.<br>Invoice the TOB<br>Invoice The Type<br>elect the types of involog(s) you want to upload.<br>Invoice the ToB<br>Invoice Type<br>* A maximum of 4 fles can be boded and all fles must tobel less than 20046.<br>• A maximum of 4 fles can be boded and all fles must tobel less than 20046.<br>• Ite types accepted: upp, doc, docx, jpp, amp, mdl, atr, rtf, vis, xisx, pof, atf, atf.<br>• Please do not upload password-protected flees because they cannot be processed.<br>File 1: Browse.<br>Remove File<br>Actilization Comments:<br>* (1000 characters maximum)<br>Characters remaining: * 16000<br>Payment Request Agreement<br>Proces read this defament and indicate your agreement by obeoking the "i have read" box. When<br>you select "Bubmit", you will generate an electronic cignature and submit your response.<br>Is an ectifying under penalty of perupy, mat the information provided is tue and correct and that the services<br>for which i an mouseing payment have been performed.                                                                                                    | Cestination MD - Timonium DD & (822)                                                                                                    | 85° B                                                                                                    |                 |
| RCD: 644-697 CB:<br>Is this prometic requests for a Consultative Elizant?<br>No<br>Invoice Trype<br>meter the types of involve(c) you want to upload.<br>Privates from DDB<br>Privates from DDB<br>Pri | BBN: 123-45-8789                                                                                                    | DR: F                                                                                                    |                 |
| Is this payment request for a Consultative Elson?" No  Invoice Type Need the types of involoe(s) you want to uploed. Univoice from DOB A maximum of 4 files can be added and all files must total less than 20%. 4 maximum of 4 files can be added and all files must total less than 20%. 9 Please do not uploed Dession-Protected files because they cannot be processed.  File Types accepter: mpd, doc, docx, jpg, ann, mdi, sri, rif, xis, xisx, pof, aff, aff. 9 Please do not uploed Dession-Protected files because they cannot be processed.  File Types accepter: mpd, doc, docx, jpg, ann, mdi, sri, rif, xis, xisx, pof, aff, aff. 9 Please do not uploed Dession-Protected files because they cannot be processed.  File Types accepter: mpd, doc, docx, jpg, ann, mdi, sri, rif, xis, xisx, pof, aff, aff. 9 Please file  Additional Comment:  (15 COC characters maximum)  Characters maximum  Payment Request Agreement Please and this statement and indicate your agreement by sheeking the "I have read" box. When you esteet "submit", you will generate an electronic cignature and submit your response.  I am centifying under penalty of perjum, mat the information provided is true and correct and that the senices  for which I am modeling of generate an electronic periode is true and correct and that the senices  For which I am undersing agriment have benefitimed.  By checking the "I have read and agree with the above" checkbox below, I am centifying that I electronically  spin the invoice Contended within.                                                                                                    | ICID: 864e8af                                                                                                    | C3:                                                                                                    |                 |
| Anvoice Type  Note that the types of involve(c) you want to upload.  Involve than DOB  Involve than Provider Bon  UDIOOD Involve(S)  * A maximum of 4 files can be added and all files must total less than 20V4. * The types contenter: who, co, doox, up, um, mil, ut, ri, Yas, xas, cot, iff, iff. * The types contenter: who, co, doox, up, um, mil, ut, ri, Yas, xas, cot, iff, iff. * The types contenter: who, co, doox, up, um, mil, ut, ri, Yas, xas, cot, iff, iff. * The types contenter: who, co, doox, up, um, mil, ut, ri, Yas, xas, cot, iff, iff. * The types contenter: who, co, doox, up, um, mil, ut, ri, Yas, xas, cot, iff, iff. * The types contenter: who, up, co, doox, up, up, ut, yas, xas, cot, iff, iff. * The types contenter: who upload password-protected files because they cannot be processed. * The types contenter: who upload password-protected files because they cannot be processed. * The types contenter: * the content of the types content the types of the types of the types of the types of the types of the types of the types of the types of the types of the types of the types of the types of the types of the types of the types of the types of the types of the types of the types of the types of the types of the types of the types of the type of the types of the type of the types of the types of the type of the type of the types of the types of the t                                                                                                    | s this payment request for a Consultative Exe<br>No                                                                                                    | m?                                                                                                    |                 |
| Provides from DDB Provides Provides Pr                                                                                                    | Invoice Type                                                                                                    |                                                                                                    |                 |
| <pre>steet the types of involoe(s) you want to upload. )mode from DDB Divolce from Provider Peon  Upload Invoice(s)  A maximum of 4 files can be added and all files must total less than 20//B. A maximum of 4 files can be added and all files must total less than 20//B. A maximum of 4 files can be added and all files must total less than 20//B. A maximum of 4 files can be added and all files must total less than 20//B. A maximum of 4 files can be added and all files must total less than 20//B. A maximum of 4 files can be added and all files must total less than 20//B. A maximum of 4 files can be added and all files must total less than 20//B. A maximum of 4 files can be added and all files must total less than 20//B. A maximum of 4 files can be added and all files must total less than 20//B. File 1:     Improve File Add Another File Add Another File Add Another File Characters maximum Characters maximum Place and address address maximum Characters remaining: 16000 Payment Request Agreement Places read this statement and indicate your agreement by oheoking the "I have read" box. When you seed: "Bubmit", you will generate an electronic signature and submit your response. I's must file measure file and electronic signature and submit your response. I's moretifying under penalty of perjuny, that the information provided is true and correct and that the senices for which I am requesting agreement here been performed. By checking the "I have read and agree with the above" checkbox below, I am certifying that I electronically sign the invoice contained within.</pre>                                                                                                    |                                                                                                    | grag                                                                                                    |                 |
| Upload Invoice(s)         • A maximum of 4 flies can be added and all files must total less than 20//6.         • Plie types accepted: upd, doc, docx, jog, omp, mdj, txt, ntf, xis, xisx, pot, tiff, st.         • Plaese do not upload bassword-protected files because they cannot be processed.         File 1:       Browse         Remove File         Add Another File         Add Itional Comments:         (16,000 characters maximum)         Characters remaining: 16000         Payment Request Agreement         Please read this statement and indicate your agreement by sheeking the "I have read" box. When you select "Bubmit", you will generate an electronic signature and submit your response.         Less certifying under period of projum, that the information provided is true and correct and that the senices for which i am requesting payment have been performed.         By checking the "I have read and agree with the above" checkbox below, I am certifying that I electronically spin the invoice contained within.                                                                                                    | elect the types of involce(s) you want to up<br>involce from DDB<br>involce from Provider<br>Both                                                                                                    | load.                                                                                                    |                 |
| Additional Comments:<br>(16,000 characters maximum)<br>Characters remaining: 16000<br>Payment Request Agreement<br>Please read this statement and indicate your agreement by obeoking the "I have read" box. When<br>you select "Bubmit", you will generate an electronic signature and submit your response.<br>I am certifying under penalty of perjury, that the information provided is true and correct and that the services<br>for which I am requesting payment have been performed.<br>By checking the "I have read and agree with the above" checkbox below, I am certifying that I electronically<br>sign the invoice conteined within.                                                                                                    | · File types accepted: wpd, doc, dock, jpg                                                                                                    | g. bmp. mdl, brt, rtf, xis, xisx, pdf, tiff, tif.                                                                                                    |                 |
| Add Another File Additional Comments: (16.000 characters maximum) Characters maximum) Characters remaining: 16000 Payment Request Agreement Please read this statement and indicate your agreement by checking the "I have read" box. When you select "Bubmit", you will generate an electronic signature and submit your response. I am certifying under penalty of perjury, that the information provided is true and correct and that the services for which I am requesting payment have been performed. By checking the "I have read and agree with the above" checkbox below, I am certifying that I electronically sign the involve contained within.                                                                                                    | File types accepted: wpd, doc, docx, joy     Please do not upload password-protected  File 1:                                                                                                    | Browse                                                                                                    |                 |
| Additional Comments:<br>(16,000 characters maximum)<br>Characters remaining: 16000<br>Payment Request Agreement<br>Please read this statement and indicate your agreement by checking the "I have read" box. When<br>you select "Bubmit", you will generate an electronic signature and submit your response.<br>I am certifying under penalty of perjury, that the information provided is true and correct and that the services<br>for which I am requesting payment have been performed.<br>By checking the "I have read and agree with the above" checkbox below, I am certifying that I electronically<br>sign the invoice conteined within.                                                                                                    | File types accepted: wpd, doc, docx, jpg     Please do not upload password-protected  File 1:  Remove File                                                                                                    | Browse                                                                                                    |                 |
| (16,000 characters maximum) Characters remaining: 16000 Payment Request Agreement Please read this statement and indicate your agreement by obeoking the "I have read" box. When you celect "Submit", you will generate an electronic signature and submit your response. I am centifying under penalty of perjury, that the information provided is true and correct and that the services for which I am requesting payment have been performed. By checking the "I have read and agree with the above" checkbox below, I am certifying that I electronically sign the involve contained within.                                                                                                    | File types accepted : wpd, doc, docx, jpy     Please do not upload password-protected  File 1:  Remove File  Add Another File                                                                                                    | Browse                                                                                                    |                 |
| Characters remaining: 16000 Payment Request Agreement Please read this statement and indicate your agreement by checking the "I have read" box. When you select "Bubmit", you will generate an electronic signature and submit your response. I am certifying under penalty of perjury, that the information provided is true and correct and that the services for which I am requesting payment have been performed. By checking the "I have read and agree with the above" checkbox below, I am certifying that I electronically sign the involve contained within.                                                                                                    | Flie types accepted : wpd, doc, docx, jog     Please do not upload password-protected  File 1:  Remove File  Add Another File  Add Itional Comments:                                                                                                    | e omp, mol, bat, mt, xis, xisx, pot, stt, st,<br>files because they cannot be processed.                                                                                                    |                 |
| Characters remaining: 16000 Payment Request Agreement Please read this statement and indicate your agreement by checking the "I have read" box. When you select "Bubmit", you will generate an electronic signature and submit your response. I am certifying under penalty of perjury, that the information provided is true and correct and that the services for which I am requesting payment have been performed. By checking the "I have read and agree with the above" checkbox below, I am certifying that I electronically sign the invoice conteined within.                                                                                                    | File types accepted . wpd, doc, docx, jpg     Please do not upload password-protected      File 1:     Remove File  Add Another File  Additional Comments: 16,000 characters maximum)                                                                                                    | Browse                                                                                                    |                 |
| Characters remaining: 16000 Payment Request Agreement Please read this statement and indicate your agreement by obeoking the "I have read" box. When you select "Bubmit", you will generate an electronic signature and submit your response. I am certifying under penalty of perjury, that the information provided is true and correct and that the services for which I am requesting payment have been performed. By checking the "I have read and agree with the above" checkbox below, I am certifying that I electronically sign the invoice conteined within.                                                                                                    | File types accepted : wpd, doc, docx, jpg     Please do not upload password-protected  File 1:  Remove File  Add Another File  Add Mother File  Additional Comments:  (46,000 characters maximum)                                                                                                    | Browse     Browse                                                                                                    |                 |
| Payment Request Agreement Please read this statement and indicate your agreement by obeoking the "I have read" box. When you select "Submit", you will generate an electronic signature and submit your response. I am certifying under penalty of perjury, that the information provided is true and correct and that the services for which I am requesting payment have been performed. By checking the "I have read and agree with the above" checkbox below, I am certifying that I electronically sign the invoice contained within.                                                                                                    | File types accepted .wpd, doc, docx, jpg     Please do not upload password-protected  File 1:  Remove File  Add Another File  Additional Comments: 16,000 characters maximum)                                                                                                    | Browse                                                                                                    |                 |
| Payment Request Agreement Please read this statement and indicate your agreement by obeoking the "I have read" box. When you select "Bubmit", you will generate an electronic signature and submit your response. I am certifying under penalty of perjury, that the information provided is true and correct and that the services for which I am requesting payment have been performed. By checking the "I have read and agree with the above" checkook below, I am certifying that I electronically sign the invoice conteined within.                                                                                                    | Pile types accepted : wpd, doc, docx, jpg     Pilease do not upload password-protected      File 1:     Remove File      Add Another File  Additional Comments: 16,000 characters maximum)  Characters remaining: 16000                                                                                                    | e oren, mol, bat, rif, xis, xisx, pot, sift, sif,<br>files because they cannot be processed.                                                                                                    |                 |
| Please read this statement and indicate your agreement by oheoking the "I have read" box. When<br>you select "Bubmit", you will generate an electronic signature and submit your response.<br>I am certifying under penalty of perjury, that the information provided is true and correct and that the services<br>for which I am requesting payment have been performed.<br>By checking the "I have read and agree with the above" checkook below, I am certifying that I electronically<br>sign the involce conteined within.                                                                                                    | Pile types accepted : wpd, doc, docx, jpg     Pilease do not upload password-protected      File 1:     Remove File  Add Another File  Add Mother File  Add Mother File  Additional Comments: 146,000 characters maximum)  Characters remaining: 16000                                                                                                    | Browse     Browse                                                                                                    |                 |
| I am certifying under penalty of perjury, that the information provided is true and correct and that the services<br>for which I am requesting payment have been performed.<br>By checking the "I have read and agree with the above" checkbox below, I am certifying that I electronically<br>sign the invoice contained within.                                                                                                    | Pletypes accepted .wpd, doc, docx, jpg     Please do not upload password-protected      File 1:     Remove File      Add Another File  Additional Comments:     146,000 characters maximum)  Characters remaining: 16000  Payment Request Agreement                                                                                                    | e ome mol, ba, nt, xis, xis, dot, stt, st.<br>files because they cannot be processed.                                                                                                    |                 |
| By checking the "I have read and agree with the above" checkbox below, I am certifying that I electronically<br>sign the invoice contained within.                                                                                                    | Pile types accepted : wpd, doc, docx, jpg     Pilese do not upload password-protected      File 1:     Remove File      Add Another File      Add Mother File      Add Mothe | provide bit, int, ixis, xisk, pot, stt, it,     files because they cannot be processed.      Browse      Browse      ur agreement by sheeking the "I have read" box. When iteotronic signature and submit your response. |                 |
|                                                                                                    | Pile types accepted : wpd, doc, docx, jpg     Pilease do not upload password-protected      File 1:     Remove File      Add Another File  Additional Comments:     16,000 characters maximum)  Characters remaining: 16000  Payment Request Agreement  Please read this statement and indicate you you select "Bubmit", you will generate an e am certifying under penalty of perjury, that the for which I am requesting payment have been                                                                                                    | ur agreement by checking the "I have read" box. When Nectronic cignature and cubmit your response.  I information provided is true and correct and that the services performed.                                          |                 |

## Tracking page

| Acts. Subline Medical Estachee Fuyinene Request                                                                                                    |                |
|----------------------------------------------------------------------------------------------------|----------------|
| Destination Information     2     Review & Add Information     3     Confirmation                                                                                                    |                |
| Thank you for your submission. Payment Request Submission - Tracking Information. Tracking Number: 15A8627685BCEF39N Submitted on: 02/28/2017 at 02:16 PM EST Please retain your tracking number in case there are errors or problems that prevent us from pro your submission. | User Resources |
| Print this page                                                                                                    |                |
| Submission Summary<br>Tracking Information<br>Destination and Request Information                                                                                                    |                |
| Destination: MD - Timonium DDS [S23]<br>SSN: 123-45-6789<br>RQID: 654e6gf                                                                                                    |                |
| RF: P<br>DR: F<br>CS:                                                                                                    |                |
| Is this payment request for a Consultative Exam? No<br>Invoice Type: Invoice from DDS                                                                                                    |                |
|                                                                                                    |                |
| Uploaded Invoice(s)                                                                                                    |                |
| Uploaded Invoice(s) Invoice Name Invoice Size                                                                                                    |                |
| Uploaded Invoice(s) Invoice Name Invoice Size Invoice Name: LCR - Help Desk Tab.docx                                                                                                    | 89 KB          |
| Uploaded Invoice(s) Invoice Name Invoice Size Invoice Name: LCR - Help Desk Tab.docx Total Invoice Size                                                                                                    | 89 KB<br>89 KB |
| Uploaded Invoice(s) Invoice Name Invoice Size Invoice Name: LCR - Help Desk Tab.docx Total Invoice Size Comments: No comments added                                                                                                    | 89 KB<br>89 KB |

## MER No Records (eOR)

|                                                                                                    | request                                                                                                    |                  |
|----------------------------------------------------------------------------------------------------|----------------------------------------------------------------------------------------------------|------------------|
| Priority Request                                                                                                    |                                                                                                    | O User Resources |
| Patient Name: Matthew Mandya<br>Patient DOB: 01/16/1970<br>Request Type: Evidence Request<br>Request ID: 2016100300000001 4667D<br>Requesting Office: DE - Delaware DD 8 [809]                                                                                                    | Patient 88N: XXX-XX4687<br>Provider Name: RaviKarnati MERProvider<br>Request Date: 08/28/2018<br>Disability Examiner: tectExaminerMER |                  |
| Request Details                                                                                                    |                                                                                                    |                  |
| Special Instructions:                                                                                                    |                                                                                                    |                  |
| This is VAL Test for ERE MER fiscal                                                                                                    |                                                                                                    |                  |
| Documentation:                                                                                                    |                                                                                                    | 64. <sup>1</sup> |
| File Name                                                                                                    | Date Added                                                                                                    | E .              |
| Request Letter                                                                                                    | 10/31/2016                                                                                                    |                  |
| a second and a second second sec |                                                                                                    |                  |
| Supporting Documentation<br>Request Response                                                                                                    | 10/31/2016                                                                                                    |                  |
| Bupporting Documentation<br>Request Response<br>Do you have records to submit for this case?<br>O'Yes ®No                                                                                                    | 10/31/2016                                                                                                    |                  |
| Request Response<br>Do you have records to submit for this case?<br>O yes ® No<br>Add Reason                                                                                                    | 10/31/2016                                                                                                    |                  |
| Bupporting Documentation Request Response Do you have records to submit for this case? Ores ® No Add Reason Reason for No Records to Bubmit: OMore Information needed (comments required More time needed (indicate a new date in the No records found for requested timeframe OPerson is not my patient Preison is not my patient Rease Form 827 is incompilet or missing (c) Other(comments required)                                                                                                    | 10/31/2016                                                                                                    |                  |
| Bupporting Documentation  Request Response  Do you have records to submit for this case?  Yes ® No  Add Reason  Reason for No Records to Bubmit:  More information needed (comments required) More time needed (indicate a new date in the No records found for requested timeframe Person is not my patient Release Form 827 is incomplete or missing (s) Comments:  (16,000 characters maximum)                                                                                                    | 10/31/2016                                                                                                    |                  |
| Bupporting Documentation  Request Response  Do you have records to submit for this case?  Ores ® No  Add Reason  Reason for No Records to Bubmit:  More information needed (comments required) More information needed (comments required)  Person is not my patient Person is not my patient Person is not my patient Comments:  (16,000 characters maximum)                                                                                                    | 10/31/2016                                                                                                    |                  |

## MER No Records (eOR) - Tracking page

| HL. View / Submit Lvidence Request                                                                                                    |                |
|----------------------------------------------------------------------------------------------------|----------------|
| Thank you for your submission.<br>Individual Response Submission - Tracking Information                                                                                                    | User Resources |
|                                                                                                    |                |
| Tracking Number: 15A865F0341D23/9N                                                                                                    |                |
| Submitted on: 02/28/2017 at 03:17 PM EST                                                                                                    |                |
| Please retain your tracking number in case there are errors or problems that prevent us from processing<br>your submission.                                                                                                    |                |
| Print this page                                                                                                    |                |
| g mint uns page                                                                                                    |                |
| Submission Summary<br>Tracking Information                                                                                                    |                |
| Submission Summary<br>Tracking Information<br>Patient Information                                                                                                    |                |
| Submission Summary<br>Tracking Information<br>Patient Information<br>Patient Name: Matthew Mandya<br>Patient SSN: XXX-XX-4567                                                                                                    |                |
| Submission Summary<br>Tracking Information<br>Patient Information<br>Patient Name: Matthew Mandya<br>Patient SSN: XXX-XX-4567<br>Patient DOB: 01/16/1970                                                                                                    |                |
| Submission Summary<br>Tracking Information<br>Patient Information<br>Patient Name: Matthew Mandya<br>Patient SSN: XXX-XX-4567<br>Patient DOB: 01/16/1970<br>Request Type: Evidence Request                                                                                                    |                |
| Submission Summary<br>Tracking Information<br>Patient Information<br>Patient Name: Matthew Mandya<br>Patient SSN: XXX-XX-4567<br>Patient DOB: 01/16/1970<br>Request Type: Evidence Request<br>Request Date: 09/28/2016                                                                                                    |                |
| Submission Summary<br>Tracking Information<br>Patient Information<br>Patient Name: Matthew Mandya<br>Patient SSN: XXX-XX-4567<br>Patient DOB: 01/16/1970<br>Request Type: Evidence Request<br>Request Date: 09/28/2016<br>Requesting Office: DE - Delaware DDS [S09]<br>Perunat ID: 20164100200000001 4567D                                                            |                |
| Submission Summary<br>Tracking Information Patient Information Patient Name: Matthew Mandya Patient SSN: XXX-XX-4567 Patient DOB: 01/16/1970 Request Type: Evidence Request Request Date: 09/28/2016 Requesting Office: DE - Delaware DDS [S09] Request ID: 201610030000001 4567D Disability Examiner: testExaminerMER                                                 |                |
| Submission Summary<br>Tracking Information Patient Information Patient Name: Matthew Mandya Patient SSN: XXX-XX-4567 Patient DOB: 01/16/1970 Request Type: Evidence Request Request Date: 09/28/2016 Request Date: 09/28/2016 Requesting Office: DE - Delaware DDS [S09] Request ID: 201610030000001 4567D Disability Examiner: testExaminerMER Request Response       |                |
| Submission Summary<br>Tracking Information Patient Information Patient Name: Matthew Mandya Patient SSN: XXX-XX-4567 Patient DOB: 01/16/1970 Request Type: Evidence Request Request Date: 09/28/2016 Request ID: 201610030000001 4567D Disability Examiner: testExaminerMER Request Response                                                                           |                |
| Submission Summary<br>Tracking Information Patient Information Patient Name: Matthew Mandya Patient SSN: XXX-XX-4567 Patient DOB: 01/16/1970 Request Type: Evidence Request Request Date: 09/28/2016 Request Date: 09/28/2016 Request ID: 201610030000001 4567D Disability Examiner: testExaminerMER Request Response Reason: No records found for requested timeframe |                |

## Send Grouped Response

## **Destination Information**

| Soci<br>The Official                  | al Security<br>Website of the U.S. Social Security Administration |                  |
|---------------------------------------|-------------------------------------------------------------------|------------------|
| ERE: Send G                           | rouped Response                                                   |                  |
| Destination In                        | formation 2 Review & Add Information 3 Confirmation               |                  |
| Destination a                         | nd Request Information                                            | Ø User Resources |
| Select destination to Site Code O Sta | by:   More Info  tte                                              |                  |
| Site Code:                            | s23                                                               |                  |
| State:                                | MD-Maryland                                                       |                  |
| Destination:                          | MD - Timonium DDS [S23]                                           |                  |
| Edit                                  |                                                                   |                  |
| Does the first page<br>◯ Yes ◯ No     | of all the documents contain an enhanced 2-D barcode? 2 More Info |                  |
| Next Cancel                           |                                                                   |                  |

#### **Review & Add Information**

| The Official Website of the U.S. Social Security Administration                                                                                                    |                         |
|----------------------------------------------------------------------------------------------------|-------------------------|
| ERE: Send Grouped Response                                                                                                    |                         |
| Destination Information 2 Review & Add Information 3 Confirmation                                                                                                    |                         |
| Review                                                                                                    | <b>2</b> User Resources |
| Edit Destination Information                                                                                                    |                         |
| Destination: MD - Timonium DDS [\$23]<br>Barcode Present? Yes                                                                                                    |                         |
| <ul> <li>Attach and Upload Files</li> <li>A maximum of 10 files can be added and all files must total less than 50MB.</li> <li>ONLY zipped files can be uploaded.</li> <li>Those zipped files must only contain .tif, .tiff, .jpg, .bmp, .mdi or .pdf files.</li> <li>You may not upload a zip within a zipped file.</li> <li>Please do not upload password-protected files because they cannot be processed.</li> </ul> |                         |
| File 1:     Browse       Remove File                                                                                                    |                         |
| Add Another File                                                                                                    |                         |
| Submit Previous Cancel                                                                                                    |                         |

## Confirmation

| Social Security<br>The Official Website of the U.S. Social Security Administration                                                                                                    |                            |
|----------------------------------------------------------------------------------------------------|----------------------------|
| ERE: Send Grouped Response                                                                                                    |                            |
| 1         Destination Information         2         Review & Add Information         3         Confirmation                                                                                                    |                            |
| Thank you for your submission.<br>Grouped Response Submission - Tracking Information<br>Tracking Number: <b>15A8679E8DA83C40N</b><br>Submitted on: <b>02/28/2017 at 03:47 PM EST</b><br>Please retain your tracking number in case there are errors or problems that prevent us from<br>your submission | User Resources  processing |
| Submission Summary<br>Tracking Information                                                                                                    |                            |
| Destination: <b>MD - Timonium DDS [S23]</b><br>Barcode Present? <b>Yes</b>                                                                                                    |                            |
| Uploaded File(s)                                                                                                    |                            |
| File Name File Size                                                                                                    | 379 KB                     |
| Total File Size:                                                                                                    | 379 KB                     |
| Send Another Response ERE Home                                                                                                    |                            |

## Review/Submit Prepared Requests

| IN JONES   Sign Out                                                     | Security                                                            | /<br>ecurity Administra                         | tion                                                              |                                                            |                                         | Text Size 💌 | Accessibility H |
|-------------------------------------------------------------------------|---------------------------------------------------------------------|-------------------------------------------------|-------------------------------------------------------------------|------------------------------------------------------------|-----------------------------------------|-------------|-----------------|
| ERE: Review / S                                                         | Submit Pre<br>g that has been p<br>Jesting office unti              | epared Re<br>repared by you<br>I you review and | equests<br>or your staff. N<br>I submit each o                    | lone of these i<br>ne.                                     | tems have been or                       | Ø User Re   | sources         |
| Items will be removed fro<br>of preparation, regardless<br>Patient Name | om this list once y<br>s of whether you f<br><u>SSN</u><br>(Last 4) | ou have succes<br>have taken action             | sfully submitted<br>on on them.<br><u>Prepared</u><br><u>Date</u> | them <b>or 30 d</b><br><u>Prepared</u><br><u>Time (ET)</u> | ays from the date<br><u>Prepared By</u> | R           | esponse Status  |
| Public, Jane                                                            | 0002                                                                | 10/19/1978                                      | 03/04/2010                                                        | 02:30PM                                                    | Susan Jones                             | V           | iewed           |
| Quanta, Peter                                                           | 0225                                                                | 01/06/2010                                      | 03/25/2010                                                        | 03:45PM                                                    | Susan Jones                             | N           | ew              |
| Slander, Nic                                                            | 0005                                                                | 12/06/1942                                      | 03/27/2010                                                        | 03:15PM                                                    | Susan Jones                             | N           | ew              |
| Walter, Lip                                                             | 7354                                                                | 11/06/1945                                      | 03/22/2010                                                        | 11:00AM                                                    | Susan Jones                             | P           | ending          |
| Walter, Lip                                                             | 7354                                                                | 11/06/1945                                      | 03/22/2010                                                        | 04:30PM                                                    | Susan Jones                             | N           | ew              |
| Walter, Lip                                                             | 7354                                                                | 11/06/1945                                      | 03/22/2010                                                        | 11:00AM                                                    | Susan Jones                             | N           | ew              |
|                                                                         | 1225                                                                | 11/08/1072                                      | 03/17/2010                                                        | 04:30PM                                                    | Susan Jones                             | N           | DW/             |
| Xander, Moose                                                           | 1200                                                                | 11/00/13/2                                      | 00/11/2010                                                        | 0.0001.00                                                  |                                         |             | C W             |

#### View Prepared Request and Upload Files - eOR

| Angulara   Sign Out                                                                                                    |                                                                                                    | Text Size 💽 🛛 Accessibility |
|----------------------------------------------------------------------------------------------------|----------------------------------------------------------------------------------------------------|-----------------------------|
| Official Website of the U.S. Social Security                                                                                                    | Administration                                                                                                    |                             |
| CRE: Review / Submit Prepar                                                                                                    | red Request                                                                                                    |                             |
| Patient Name: Peter Quanta<br>Patient DOB: 01/10/1970<br>Date Prepared: 09/02/2013<br>Request Type: Consultative Exam<br>Request ID: 000000241156125<br>Requesting Office: MD - Timonium DDS [\$23]<br>Location: 1314 Lombard, Baltimore, MD 2122                                                                                                    | Patient SSN: XXX-XX-0001<br>Prepared By: Susan Jones<br>Provider Name: Sam Angulara<br>Request Date: 09/17/2013<br>Disability Examiner: Mark Evans<br>CE Appt Date & Time: 09/20/2013 09:00 AM ET | User Resources              |
| Service Items                                                                                                    |                                                                                                    |                             |
| Service Item 1:<br>Item Description: Check Up<br>Item Code: 102                                                                                                    |                                                                                                    |                             |
| Request Details                                                                                                    |                                                                                                    |                             |
| Peter is scared of needles. Be gentle. Lollipops are recommended. Files Loaded by Preparer: File Name                                                                                                    | ze Action                                                                                                    |                             |
| Quanta.tif 900 KE                                                                                                    | B Delete                                                                                                    |                             |
| To revise a file:<br>1. Click on the file name to open<br>2. Save the file to your computer<br>3. Edit and save the file                                                                                                    |                                                                                                    |                             |
| <ol> <li>Attach the new file (below)</li> <li>Delete the original file loaded by your prepared</li> </ol>                                                                                                    | arer                                                                                                    |                             |
| <ul> <li>4. Attach the new file (below)</li> <li>5. Delete the original file loaded by your preparation of the preparation of the preparation of t</li></ul> | arer<br>es must total less than 50MB.<br>np, .mdi, .txt, .rtf, .xls, .xlsx, .pdf, .tiff, .tif.<br>because they cannot be processed.                                                               |                             |
| 4. Attach the new file (below)     5. Delete the original file loaded by your preparation     Attach and Upload New Files     • A maximum of 10 files can be added and all file     • File types accepted: .wpd, .doc, .docx, .jpg, .bn     • Please do not upload password-protected files     File 1:     Browse                                                                                                    | es must total less than 50MB.<br>np, .mdi, .txt, .r.ff, .xls, .xlsx, .pdf, .tiff, .tif.<br>because they cannot be processed.<br>Delete                                                            |                             |

| Comments (optional):<br>(16.000 characters maximum)                                                                                                    |                                                                                                    |
|----------------------------------------------------------------------------------------------------|----------------------------------------------------------------------------------------------------|
|                                                                                                    | ~                                                                                                    |
|                                                                                                    |                                                                                                    |
|                                                                                                    | ÷                                                                                                    |
| Characters remaining: 16,000                                                                                                    |                                                                                                    |
|                                                                                                    |                                                                                                    |
| Please read this statement and ind<br>generate an electronic signature for<br>am certifying under penalty of periury                                                                                                    | licate your agreement. When you select "Submit," you will<br>or your response.<br>/. that I have been authorized or contracted by the Disability                                                                                                    |
| Please read this statement and ind<br>generate an electronic signature for<br>a certifying under penalty of perjury<br>Determination Services to examine the<br>and agree" checkbox below, I am certif<br>conducting, the consultative examination | ticate your agreement. When you select "Submit," you will<br>for your response.<br>If that I have been authorized or contracted by the Disability<br>claimant. The report is accurate. By checking the "I have read<br>fying that I personally conducted, or personally participated in<br>on and have electronically signed the report contained within. |

#### Confirmation

| RE: Review / Submit Prepared Requests                                                            |                              |                |
|--------------------------------------------------------------------------------------------------|------------------------------|----------------|
| Thank you for your submission.<br>Prepared Request Submission - Tracking Information.            |                              | User Resources |
|                                                                                                  |                              |                |
| Submitted on: 09/29/2013 at 04:16 PM ET                                                          |                              |                |
| Please retain your tracking number in case there are errors or pr<br>processing your submission. | roblems that prevent us from |                |
| Print this Page                                                                                  |                              |                |
| Submission Summary<br>Tracking Information                                                       |                              |                |
| Patient & Appointment Information                                                                |                              |                |
| Patient Name: Peter Quanta                                                                       |                              |                |
| Patient SSN: XXX-XX-0001                                                                         |                              |                |
| Patient DOB: 01/10/1970                                                                          |                              |                |
| Provider Name: Sam Angulara                                                                      |                              |                |
| Request Type: Consultative Exam                                                                  |                              |                |
| Request Date: 09/02/2013                                                                         |                              |                |
| Requesting Office. MD - Timonium DDS [523]                                                       |                              |                |
| Disability Examiner: Mark Evans                                                                  |                              |                |
| CE Appt Date & Time: 09/20/2013 09:00 AM ET<br>Location: 1314 Lombard, Baltimore, MD 21224       |                              |                |
| Uploaded File(s)                                                                                 |                              |                |
| Files Loaded By Preparer                                                                         |                              |                |
| File Name                                                                                        | File Size                    |                |
| Quanta.tif                                                                                       | 900 KB                       |                |
| Total File Size:                                                                                 | 900 KB                       |                |
| New Files                                                                                        |                              |                |
| File Name                                                                                        | File Size                    |                |
| medicalrecords_Quanta.doc                                                                        | 100 KB                       |                |
| Total File Size:                                                                                 | 100 KB                       |                |
| Additional Information                                                                           |                              |                |
|                                                                                                  |                              |                |
# View Prepared Request and Upload Files (Non-eOR)

| Social Security<br>The Official Website of the U.S. Social Security Administration            |                |
|-----------------------------------------------------------------------------------------------|----------------|
| ERE: Review/Submit Prepared Request                                                           |                |
| Destination Information     Review & Add Information     Sonfirmation                         |                |
| Prepared By: RaviKarnati Date Prepared: 02/28/2017 Reviewing Provider: RaviKarnata CEProvider | Vser Resources |
| Patient Information                                                                           |                |
| Matt         Eden           First         Middle         Last                                 |                |
| Patient Date of Birth:<br>12/11/2000                                                          |                |
| Destination and Request Information                                                           |                |
| State: AK-Alaska V<br>Destination: AK - Alaska DDS [S02] V                                    |                |
| Social Security Number (SSN):<br>347634673                                                    |                |
| RQID (Request ID):<br>347347                                                                  |                |
| RF (Routing Field):<br>P<br>® D or Blank<br>O No RF or No Barcode                             |                |
| DR:<br>IF<br>OS                                                                               |                |
| C S:<br>(enter only if applicable)                                                            |                |
|                                                                                               |                |
| Next Cancel                                                                                   |                |

#### **Review & Add Information**

| Social Security                                                                                                    | ly Administration                                                                                                    |                |
|----------------------------------------------------------------------------------------------------|----------------------------------------------------------------------------------------------------|----------------|
| ERE: Review/Submit Prepare                                                                                                    | d Request                                                                                                    |                |
| 19 Destination Information 2 Review                                                                                                    | & Add Information 3 Confirmation                                                                                                    |                |
| Review                                                                                                    |                                                                                                    | User Resources |
| Edit Destination and Request Info                                                                                                    | ormation                                                                                                    |                |
| Patient Name: Matt Eden<br>Destination: AK - Alaska DD8 [802]<br>BSN: 347854473<br>RQID: 347847                                                                                                    | Patient DOB: 12/11/2000<br>RF: D or Blank<br>DR: F<br>CS:                                                                                                    |                |
| File(s) Loaded By Preparer                                                                                                    |                                                                                                    |                |
| Document Type:<br>Consultative Examination Report (CE) - 0002 (V)<br>File Name File Size Action<br>BMP1.bmp 2,304 KB Delete<br>Desert.jpp 325 KB Delete<br>To revice a file:<br>1. Click on the file name to open<br>2. Bolt and save the file<br>4. Attach the new file (below)<br>5. Delete the original file loaded by your prepare                     | a                                                                                                    |                |
| Attach and Upload Files<br>• A maximum of 10 files can be added and all f<br>• File types accepted: .wpd, .doc, .docx, .jog, .t<br>• Filese do not upload password-protected file<br>File 1:                                                                                                    | les must total less than 50MB.<br>Imp, mdl, .kt, .kts, .sisx, .pdt, .rtt, .ttf, .tf.<br>s because they cannot be processed.<br>Browse_                                                                                                    |                |
| Remove File                                                                                                    |                                                                                                    |                |
| Add Another File                                                                                                    |                                                                                                    |                |
| Additional Information<br>Comments (optional):<br>(15,000 characters Maximum)<br>us4745745                                                                                                    |                                                                                                    |                |
| Characters remaining: 15991                                                                                                    |                                                                                                    |                |
| Consultative Examination Author<br>Please read this statement and indicate your a<br>you celeot "Bubmit", you will generate an elect<br>I am certifying under penalty of perjury, that I have<br>Determination Bervices to examine the claiment.<br>agree" checkbook below, I am certifying that I perso<br>the consultance examination and have activated | prization Agreement<br>greement by oheoking the "I have read" box. When<br>tronic signature for your response.<br>I been authorized or contracted by the Disability<br>the report is accurate. By checking the "I have read and<br>neally conducted, or personally participated in conducting,<br>W stoned the report contained within |                |
| I have read and agree with the Agreement ab                                                                                                    |                                                                                                    |                |
| Submit Previous Cancel                                                                                                    |                                                                                                    |                |

## Confirmation

| Social Security<br>The Official Website of the U.S. Social Security Administration | on                                              |                  |
|------------------------------------------------------------------------------------|-------------------------------------------------|------------------|
| ERE: Review/Submit Prepared Requ                                                   | ests                                            |                  |
| 1 	✓ Destination Information 2 	✓ Review & Add Info                                | rmation 3 Confirmation                          |                  |
| 🕑 Thank you for your submission                                                    |                                                 | O User Resources |
| Prepared Request Submission - Tracking Information                                 |                                                 |                  |
|                                                                                    |                                                 |                  |
| Tracking Number: 13A00C91Z3DZD7                                                    | UDN                                             |                  |
| Submitted on: 02/28/2017 at 05:13 PM EST                                           | r or problems that are used up from proposition |                  |
| your submission.                                                                   | s or problems that prevent us nom processing    |                  |
| 🖨 Print this page                                                                  |                                                 |                  |
| Tracking Information                                                               |                                                 |                  |
| Patient Information                                                                |                                                 |                  |
| Patient Name: Matt Eden                                                            |                                                 |                  |
| Patient DOB: 12/11/2000                                                            |                                                 |                  |
| Destination: AK - Alaska DDS [S02]                                                 |                                                 |                  |
| SSN: XXX-XX-4673                                                                   |                                                 |                  |
| RQID: 347347                                                                       |                                                 |                  |
| DR: F                                                                              |                                                 |                  |
| RF: D or Blank                                                                     |                                                 |                  |
| OS.<br>Document Type: Consultative Examination Report (CE) - 00                    | 02                                              |                  |
| Uploaded File(s)                                                                   |                                                 |                  |
| Files Loaded By Your Preparer                                                      |                                                 |                  |
| File Name                                                                          | File Size                                       |                  |
| BMP1.bmp                                                                           | 2,304 KB                                        |                  |
| Desert.jpg                                                                         | 826 KB                                          |                  |
| Total File Size                                                                    | 3130 KB                                         |                  |
| Comments: Comments were added<br>You have electronically signed.                   |                                                 |                  |
| Review Another Request ERE Home                                                    |                                                 |                  |

# Prepare Report for Provider Destination Information

| Social Security                                                                                                    |                  |
|----------------------------------------------------------------------------------------------------|------------------|
| Official Website of the U.S. Social Security Administration                                                                                                |                  |
|                                                                                                    |                  |
| CRE: Prepare Report for Provider                                                                                                    |                  |
| Destination Information         2         Review & Add Information         3         Confirmation                                                          |                  |
| Enter Provider Information<br>Select the provider for who this CE Report is being prepared.                                                                | 2 User Resources |
| Reviewing Provider:                                                                                                    |                  |
|                                                                                                    |                  |
| Enter Patient Information                                                                                                    |                  |
| Patient Name: First Middle Last                                                                                                    |                  |
|                                                                                                    |                  |
| 10/20/1980                                                                                                    |                  |
|                                                                                                    |                  |
|                                                                                                    |                  |
| Destination and Request Information                                                                                                    |                  |
| Please refer to your request letter or barcode to complete this information.                                                                               |                  |
| Select destination by: 2 More Info                                                                                                    |                  |
| Site code  State                                                                                                    |                  |
| Site Code:                                                                                                    |                  |
| \$23                                                                                                    |                  |
| State: MD - Maryland Destination: MD - Timonium DDS (\$23)                                                                                                 |                  |
|                                                                                                    |                  |
| Edit                                                                                                    |                  |
| Social Security Number (SSN):                                                                                                    |                  |
| 123-45-6789                                                                                                    |                  |
|                                                                                                    |                  |
| RQID (Request ID):                                                                                                    |                  |
| 201000042_10000 D                                                                                                    |                  |
|                                                                                                    |                  |
| RF (Routing Field):                                                                                                    |                  |
| RF (Routing Field):<br>● P<br>● D or Blank                                                                                                    |                  |
| RF (Routing Field):<br>P<br>O D or Blank<br>No RF or No Barcode                                                                                            |                  |
| RF (Routing Field):<br>P<br>© D or Blank<br>© No RF or No Barcode                                                                                          |                  |
| RF (Routing Field):<br>P<br>© D or Blank<br>© No RF or No Barcode<br>DR:<br>© F                                                                            |                  |
| RF (Routing Field):<br>P<br>D or Blank<br>No RF or No Barcode<br>DR:<br>F<br>S                                                                             |                  |
| RF (Routing Field):<br>P<br>D or Blank<br>No RF or No Barcode<br>DR:<br>F<br>S<br>No DR or No Barcode                                                      |                  |
| RF (Routing Field):<br>P<br>D or Blank<br>No RF or No Barcode<br>DR:<br>S<br>No DR or No Barcode<br>CS (only if applicable):                               |                  |
| RF (Routing Field):<br>P<br>D or Blank<br>No RF or No Barcode<br>DR:<br>F<br>S<br>No DR or No Barcode<br>CS (only if applicable):                          |                  |
| RF (Routing Field):<br>P<br>D or Blank<br>No RF or No Barcode<br>DR:<br>F<br>S<br>No DR or No Barcode<br>CS (only if applicable):<br>Document Type:        |                  |
| RF (Routing Field): P D or Blank No RF or No Barcode  DR: F S No DR or No Barcode  CS (only if applicable): Document Type: Consultative Examination Report |                  |
| RF (Routing Field): P D or Blank No RF or No Barcode  R: F S No DR or No Barcode  CS (only if applicable): Document Type: Consultative Examination Report  |                  |

#### **Review & Add Information**

| Destination Information     Destination Information                                                                                                    | Add Information 3 Confirmation                                                                                                    |                |
|----------------------------------------------------------------------------------------------------|----------------------------------------------------------------------------------------------------|----------------|
| leview                                                                                                    |                                                                                                    | User Resources |
| Edit Destination Information                                                                                                    |                                                                                                    |                |
| teviewing Provider: CEProvider, RaviKarnata<br>atient Name: Tony Synapson<br>atient DOB: 01/02/1976                                                                                                    | RF: <b>D or Blank</b><br>DR: F<br>CS:                                                                                                    |                |
| Destination: MD - Timonium DDS (S23)<br>SSN: 123-45-6789<br>RQID: 67r67fgh4                                                                                                    | Document Type: Consultative Examination<br>Report (CE) - 0002                                                                                 |                |
| A maximum of 10 files can be added and all file     File types accepted: .wpd, .doc, .docx, .jpg, .bn                                                                                                    | es must total less than 50MB.<br>mpmditxt, .rtf, .xls, .xlsx, .pdf, .tiff, .tif.                                                              |                |
| A maximum of 10 files can be added and all fil<br>File types accepted: .wpd, .doc, .docx, .jpg, .br<br>Please do not upload password-protected files<br>File 1: C:!Users!769029/Desid                                                                                                    | es must total less than 50MB,<br>mp, mdi, .bd, .rdf, .xis, .xisx, .pdf, .tiff, .tif,<br>because they cannot be processed.                     |                |
| A maximum of 10 files can be added and all fil<br>File types accepted: .wpd, .doc, .docx, .jpg, .br<br>Please do not upload password-protected files<br>File 1: C:1Usersi769029/Deskt<br>Remove File                                                                                      | es must total less than 50MB.<br>mp. mdi. bd., rtf. xis, xisx, pdf. bff. bff.<br>because they cannot be processed.<br>top/ERE Browse          |                |
| A maximum of 10 files can be added and all file<br>File types accepted: .wpd, .doc, .docx, .jpg, .br<br>Please do not upload password-protected files<br>File 1: C:!Users!/769029/Deskt<br>Remove File<br>Add Another File                                                                | es must total less than 50MB,<br>mp, mdi, .bd, .rdf, .xls, .xlsx, .pdf, .bff, .bff,<br>because they cannot be processed.<br>top!ERE Browse    |                |
| A maximum of 10 files can be added and all file<br>File types accepted: .wpd, .doc, .docx, .jpg, .br<br>Please do not upload password-protected files<br>File 1: C:!Users!769029/Deskt<br>Remove File<br>Add Another File<br>Idditional Comments:<br>16,000 characters maximum)           | es must total less than 50MB.<br>mp, mdi, .bd, .nff, .sls, .slsx, .pdf, .bff, .bff.<br>because they cannot be processed.<br>topIERE Browse    |                |
| A maximum of 10 files can be added and all file     File types accepted: .wpd, .doc, .docx, .jpg, .br     Please do not upload password-protected files      File 1:     C:!Users!769029/Deskt     Remove File      Add Another File      Additional Comments: 16,000 characters maximum) | es must total less than 50MB.<br>mp, .mdi, .bd, .nff, .xis, .xisx, .pdf, .bff, .bff.<br>. because they cannot be processed.<br>topIERE Browse |                |
| A maximum of 10 files can be added and all file<br>File types accepted: .wpd, .doc, .docx, .jpg, .br<br>Please do not upload password-protected files<br>File 1: C:\Users\760029\Deskt<br>Remove File<br>Add Another File<br>Additional Comments:<br>16,000 characters maximum)           | es must total less than 50MB,<br>mp, mdi, .bd, .rdf, .xlax, .pdf, .bff, .bff,<br>.because they cannot be processed.<br>top!ERE Browse         |                |

## Confirmation

| ERE: Prepare Report for Provider                                                                                                    | ources |
|----------------------------------------------------------------------------------------------------|--------|
| <ul> <li>Destination Information  Review &amp; Add Information  Confirmation</li> <li>Confirmation</li> <li>Confirmation</li> <li>Prepared Submission - Tracking Information</li> <li>Tracking Number: 15A86E242F0E082FN</li> <li>Submitted on: 02/28/2017 at 05:40 PM EST</li> <li>Please retain your tracking number in case there are errors or problems that prevent us from processing your submission.</li> <li>Print this page</li> </ul> | ources |
| <ul> <li>Thank you for your submission.</li> <li>Prepared Submission - Tracking Information</li> <li>Tracking Number: 15A86E242F0E082FN</li> <li>Submitted on: 02/28/2017 at 05:40 PM EST</li> <li>Please retain your tracking number in case there are errors or problems that prevent us from processing your submission.</li> <li>Print this page</li> </ul>                                                                                  | ources |
| 🖨 Print this page                                                                                                    |        |
| Submission Summary<br>Tracking Information                                                                                                    |        |
| Reviewing Provider Information<br>Reviewing Provider: CEProvider, RaviKarnata<br>Patient Information                                                                                                    |        |
| Patient Name: Tony Synapson Patient DOB: 01/02/1976 Destination and Request Information                                                                                                    |        |
| Destination: MD - Timonium DDS [S23]<br>SSN: 123-45-6789<br>RQID: 67r67fgh4<br>RF: D or Blank<br>DR: F<br>CS:<br>Document Type: Consultative Examination Report (CE) - 0002                                                                                                    |        |
| Uploaded File(s)                                                                                                    |        |
| File Name     File Size       LCR - CE Attestation - 11-5-15.docx     40 KB       Total File Size     40 KB                                                                                                    |        |
| Comments: No comments added                                                                                                    |        |

# Send CE Report

# Destination and Request Information

| Social Security                                                                                                    |                  |
|----------------------------------------------------------------------------------------------------|------------------|
| Wiggram Official Website of the U.S. Social Security Administration                                                                                     |                  |
| RE: Send CE Report                                                                                                    |                  |
| Destination Information         2         Review & Add Information         3         Confirmation                                                       |                  |
| Destination and Request Information<br>Please refer to your request letter or barcode to complete this information.                                     | 2 User Resources |
| Select destination by: 2 More Info<br>Site code State                                                                                                   |                  |
| Site Code:<br>S23                                                                                                    |                  |
| State: MD - Maryland<br>Destination: MD - Timonium DDS [\$23]                                                                                           |                  |
| Edit                                                                                                    |                  |
|                                                                                                    |                  |
| Social Security Number (SSN):                                                                                                    |                  |
|                                                                                                    |                  |
| RQID (Request ID):                                                                                                    |                  |
| RQID (Request ID):                                                                                                    |                  |
| RQID (Request ID):<br>RF (Routing Field):                                                                                                    |                  |
| RQID (Request ID):<br>RF (Routing Field):<br>P<br>D or Blank<br>No RF or No Barcode                                                                     |                  |
| RQID (Request ID):<br>RF (Routing Field):<br>P<br>D or Blank<br>No RF or No Barcode<br>DR:                                                              |                  |
| RQID (Request ID):<br>RF (Routing Field):<br>P<br>D or Blank<br>No RF or No Barcode<br>DR:<br>C                                                         |                  |
| RQID (Request ID):<br>RF (Routing Field):<br>P<br>D or Blank<br>No RF or No Barcode<br>DR:<br>F<br>S<br>No DR or No Barcode                             |                  |
| RQID (Request ID):   RF (Routing Field):   P   D or Blank   No RF or No Barcode   DR:   F   S   No DR or No Barcode   CS (only if applicable):          |                  |
| RQID (Request ID):<br>RF (Routing Field):<br>P<br>D or Blank<br>No RF or No Barcode<br>DR:<br>F<br>S<br>No DR or No Barcode<br>CS (only if applicable): |                  |
| RQID (Request ID):  RF (Routing Field):  P D or Blank No RF or No Barcode  DR:  F S No DR or No Barcode  CS (only if applicable):                       |                  |
| RQID (Request ID):   P   D or Blank   No RF or No Barcode   DR:   F   S   No DR or No Barcode   Cs (only if applicable):                                |                  |

#### **Review & Add Information**

| Social Security The Official Websile of the U.S. Social Security Administration                                                                                                    |                  |
|----------------------------------------------------------------------------------------------------|------------------|
| ERE: Send CE Report                                                                                                    |                  |
| Destination Information     Review & Add Information     Gonfirmation                                                                                                    |                  |
| Review                                                                                                    | O User Resources |
| Edit Destination and Request Information                                                                                                    |                  |
| Destination: MD - Timonium DD 8 [823]         RF: P           S8N: 123-46-8788         DR: F           RQID: 3464fdf4         C8:           Document Type: Consultative Examination         Report (CE) - 0002                                                                                                    |                  |
| Attach and Upload Files    Amaximum of 10 files can be added and all files must total less than 50MB.   File types accepted: .wpd, .doc, .doc, .gg, .bmp, .mdl, .bt, .xis, .xisx, .pd, .rtf, .ttf, .ttf.   Please do not upload password-protected files because they cannot be processed.   File 1:                                                                                                    |                  |
| Add Another File Additional Comments: (16,000 characters maximum)                                                                                                    |                  |
|                                                                                                    |                  |
| Characters remaining: 16000                                                                                                    |                  |
| Consultative Examination Authorization Agreement                                                                                                    |                  |
| Please read this statement and indicate your understanding by checking the "I have read" box<br>below. When you select "Submit", you will generate an electronic signature and submit your<br>response.                                                                                                    |                  |
| I am certifying, under penalty of perjury, that I have been authorized or contracted by the Disability<br>Determination Services to examine the claimant. The report is accurate. By checking the "I have read and<br>agree to the above" checkbox below, I am certifying that I personally conducted, or personally participated in<br>conducting, the consultative examination and have electronically signed the report contained within. |                  |
| □ have read and agree with the Agreement above.                                                                                                    |                  |
| Submit Previous Cancel                                                                                                    |                  |

# Confirmation (no fiscal)

| m Angulara   Sign Out                                                                         |                               | Text Size 💌 🛛 Accessibility H |
|-----------------------------------------------------------------------------------------------|-------------------------------|-------------------------------|
| Official Website of the U.S. Social Security Administration                                   |                               |                               |
| ERE: Send CE Report                                                                           |                               |                               |
| V Destination Information                                                                     | 3 Confirmation                |                               |
| 🤣 Thank you for your submission.                                                              |                               | ② User Resources              |
| CE Report Submission - Tracking Information.                                                  |                               |                               |
| Tracking Number: 12B5F233B4AFEDB6                                                             |                               |                               |
| Submitted on: 09/29/2013 at 04:16 PM ET                                                       |                               |                               |
| Please retain your tracking number in case there are errors or<br>processing your submission. | problems that prevent us from |                               |
| Print this Page                                                                               |                               |                               |
| Destination and Request Information                                                           |                               |                               |
| Destination: MD - Timonium DDS [S23]                                                          |                               |                               |
| ROID: 0000024156125                                                                           |                               |                               |
| RE: P                                                                                         |                               |                               |
| DR: F                                                                                         |                               |                               |
| CS: 01                                                                                        |                               |                               |
| Document Type: 0002                                                                           |                               |                               |
| Uploaded File(s)                                                                              |                               |                               |
| File Name                                                                                     | File Size                     |                               |
| CE_Synapson.doc                                                                               | 100 KB                        |                               |
| Total File Size:                                                                              | 100 KB                        |                               |
| Your response was electronically signed.                                                      |                               |                               |
|                                                                                               |                               |                               |
| Send Another Response ERE Home                                                                |                               |                               |

# **Confirmation (with fiscal)**

|                                                                                                    | Text Size 💌 🛛 Accessibility H |
|----------------------------------------------------------------------------------------------------|-------------------------------|
| Social Security                                                                                                    |                               |
| Official Website of the U.S. Social Security Administration                                                                                                    |                               |
| ERE: Send CE Report                                                                                                    |                               |
| Destination Information 2 Review & Add Information 3 Confirmation                                                                                                    |                               |
| Thank you for your submission.                                                                                                    | <b>2</b> User Resources       |
| CE Report Submission - Tracking Information.                                                                                                    |                               |
| Tracking Number: 12B5F233B4AFEDB6                                                                                                    |                               |
| Submitted on: 09/29/2013 at 04:16 PM ET                                                                                                    |                               |
| Please retain your tracking number in case there are errors or problems that prevent processing your submission.                                                                                                    | us from                       |
| Print this Page                                                                                                    |                               |
| Destination and Request Information                                                                                                    |                               |
|                                                                                                    |                               |
| Destination: MD - Timonium DDS [S23]                                                                                                    |                               |
| Destination: MD - Timonium DDS [S23]<br>SSN: 000-00-0701                                                                                                    |                               |
| Destination: MD - Timonium DDS [\$23]<br>SSN: 000-00-0701<br>RQID: 00000024156125                                                                                                    |                               |
| Destination: MD - Timonium DDS [\$23]<br>SSN: 000-00-0701<br>RQID: 00000024156125<br>RF: P<br>DR: F                                                                                                    |                               |
| Destination: MD - Timonium DDS [S23]<br>SSN: 000-00-0701<br>RQID: 00000024156125<br>RF: P<br>DR: F<br>CS: 01                                                                                                    |                               |
| Destination: MD - Timonium DDS [\$23]<br>SSN: 000-00-0701<br>RQID: 00000024156125<br>RF: P<br>DR: F<br>CS: 01<br>Document Type: 0002                                                                                                    |                               |
| Destination: MD - Timonium DDS [\$23]<br>SSN: 000-00-0701<br>RQID: 00000024156125<br>RF: P<br>DR: F<br>CS: 01<br>Document Type: 0002<br>Uploaded File(s)                                                                                                    |                               |
| Destination: MD - Timonium DDS [\$23]         SSN: 000-00-0701         RQID: 00000024156125         RF: P         DR: F         CS: 01         Document Type: 0002                                                                                                    | le Size                       |
| Destination: MD - Timonium DDS [\$23]           SSN: 000-00-0701           RQID: 00000024156125           RF: P           DR: F           CS: 01           Document Type: 0002           Uploaded File(s)           File Name           FI           CE_Synapson.doc      | le Size<br>D0 KB              |
| Destination: MD - Timonium DDS [\$23]         SSN: 000-00-0701         RQID: 00000024156125         RF: P         DR: F         CS: 01         Document Type: 0002         Uploaded File(s)         File Name         CE_Synapson.doc         10         Total File Size: | Ie Size<br>DO KB              |
| Destination: MD - Timonium DDS [\$23]<br>SSN: 000-00-0701<br>RQID: 00000024156125<br>RF: P<br>DR: F<br>CS: 01<br>Document Type: 0002<br>Uploaded File(s)<br>File Name File<br>CE_Synapson.doc 10<br>Total File Size: 10<br>Your response was electronically signed.       | le Size<br>DO KB<br>DO KB     |
| Destination: MD - Timonium DDS [\$23]<br>SSN: 000-00-0701<br>RQID: 00000024156125<br>RF: P<br>DR: F<br>CS: 01<br>Document Type: 0002<br>Uploaded File(s)<br>File Name Fi<br>CE_Synapson.doc 10<br>Total File Size: 10<br>Your response was electronically signed.         | Ie Size<br>Ю КВ<br>Ю КВ       |

# Send Report(s) with Scanned Signature

# **Destination Information**

| Soci<br>The Official | al Security<br>Website of the U.S. Social Security Administration |                  |
|----------------------|-------------------------------------------------------------------|------------------|
| ERE: Send C          | E with Scanned Signature                                          |                  |
| Destination In       | formation 2 Review & Add Information 3 Confirmation               |                  |
| Destination a        | nd Request Information                                            | O User Resources |
| Select destination I | by: 🕜 More Info<br>ate                                            |                  |
| State:               | MD-Maryland                                                       |                  |
| Destination:         | MD - Timonium DDS [S23]                                           |                  |
| Edit                 |                                                                   |                  |
| Does the first page  | of all the documents contain an enhanced 2-D barcode? 🕜 More Info |                  |
| Next Cancel          |                                                                   |                  |

#### **Review & Add Information**

| Social Security<br>The Official Website of the U.S. Social Security Administration                                                                                                    |                  |
|----------------------------------------------------------------------------------------------------|------------------|
| ERE: Send CE with Scanned Signature                                                                                                    |                  |
| Destination Information 2 Review & Add Information 3 Confirmation                                                                                                    |                  |
| Review                                                                                                    | O User Resources |
| Edit Destination Information                                                                                                    |                  |
| Destination: <b>MD - Timonium DD \$ [\$23]</b><br>Barcode Present? <b>Yes</b>                                                                                                    |                  |
| Attach and Upload Files<br>• A maximum of 10 files can be added and all files must total less than 50MB.<br>• Uploaded files must be .tif, .tiff, .jpg, .bmp, .mdi, .pdf, or .zip types.<br>• Zipped files can only contain .tif, .tiff, .jpg, .bmp, .mdi, .pdf.<br>• You may not upload a zip within a zipped file.<br>• Please do not upload password-protected files because they cannot be processed. |                  |
| File 1: Browse  Remove File                                                                                                    |                  |
| Add Another File                                                                                                    |                  |
| Submit Previous Cancel                                                                                                    |                  |

## Confirmation

| The Official Website of the U.S. Social Security Administration                                                                                                    |                |
|----------------------------------------------------------------------------------------------------|----------------|
| ERE: Send CE with Scanned Signature                                                                                                    |                |
| 1 Destination Information 2 Review & Add Information 3 Confirmation                                                                                                    |                |
| Thank you for your submission. CE Scanned Signature Submission - Tracking Information Tracking Number: <b>15A870D160311252N</b> Submitted on: 02/28/2017 at 06:27 PM EST Please retain your tracking number in case there are errors or problems that prevent us from processing your submission Print this page Submission Summary Tracking Information | User Resources |
| Destination Information                                                                                                    |                |
| Destination: MD - Timonium DDS [S23]<br>Barcode Present? Yes                                                                                                    |                |
| Uploaded File(s)                                                                                                    |                |
| File Name     File Size       OITEBS.zip     379 KB                                                                                                    |                |
| Total File Size:     379 KB                                                                                                    |                |
| Send Another Response ERE Home                                                                                                    |                |

# Send CE No Show Response

## **Destination and Request Information**

| Social Security<br>Official Website of the U.S. Social Security Administration                                                                                                    |                         |
|----------------------------------------------------------------------------------------------------|-------------------------|
| ERE: Send No Show Response                                                                                                    |                         |
| Destination Information         2         Review & Add Information         3         Confirmation                                                                                               |                         |
| Destination and Request Information<br>Please refer to your request letter or barcode to complete this information.                                                                             | <b>2</b> User Resources |
| Select destination by: ? More Info<br>Site code  State                                                                                                    |                         |
| Site Code:<br>S23                                                                                                    |                         |
| State: MD - Maryland                                                                                                    |                         |
| Destination: MD - Timonium DDS [S23]                                                                                                    |                         |
| Edit                                                                                                    |                         |
|                                                                                                    |                         |
|                                                                                                    |                         |
| Social Security Number (SSN):                                                                                                    |                         |
| Social Security Number (SSN):                                                                                                    |                         |
| Social Security Number (SSN):                                                                                                    |                         |
| Social Security Number (SSN):                                                                                                    |                         |
| Social Security Number (SSN):                                                                                                    |                         |
| Social Security Number (SSN):   RQID (Request ID):  RF (Routing Field):  P                                                                                                    |                         |
| Social Security Number (SSN):   RQID (Request ID):  RF (Routing Field):  P D or Blank                                                                                                    |                         |
| Social Security Number (SSN):   RQID (Request ID):  RF (Routing Field):  P D or Blank No RF or No Barcode                                                                                       |                         |
| Social Security Number (SSN):   RQID (Request ID):  RF (Routing Field):  P D or Blank No RF or No Barcode DR:                                                                                   |                         |
| Social Security Number (SSN):<br>RQID (Request ID):<br>P<br>D or Blank<br>No RF or No Barcode<br>DR:<br>F                                                                                       |                         |
| Social Security Number (SSN):  RQID (Request ID):  P D or Blank No RF or No Barcode  DR:  F S No DD or blank                                                                                    |                         |
| Social Security Number (SSN):<br>RQID (Request ID):<br>P<br>D or Blank<br>No RF or No Barcode<br>DR:<br>F<br>S<br>No DR or No Barcode                                                           |                         |
| Social Security Number (SSN):<br>RQID (Request ID):<br>P<br>D or Blank<br>No RF or No Barcode<br>DR:<br>F<br>S<br>No DR or No Barcode<br>CS:<br>Enter only if applicable                        |                         |
| Social Security Number (SSN):<br>RQID (Request ID):<br>RF (Routing Field):<br>P<br>D or Blank<br>No RF or No Barcode<br>DR:<br>F<br>S<br>No DR or No Barcode<br>CS:<br>Enter only if applicable |                         |
| Social Security Number (SSN):<br>RQID (Request ID):<br>P<br>D or Blank<br>No RF or No Barcode<br>DR:<br>F<br>S<br>No DR or No Barcode<br>CS:<br>Enter only if applicable                        |                         |
| Social Security Number (SSN):<br>RQID (Request ID):<br>P<br>D or Blank<br>No RF or No Barcode<br>DR:<br>F<br>S<br>No DR or No Barcode<br>CS:<br>Enter only if applicable                        |                         |
| Social Security Number (SSN):<br>RQID (Request ID):<br>P<br>D or Blank<br>No RF or No Barcode<br>DR:<br>F<br>S<br>No DR or No Barcode<br>CS:<br>Enter only if applicable                        |                         |

## Complete Reason

| RE: Send No Show Respon                                                                                                    | se                                                   |                |
|----------------------------------------------------------------------------------------------------|------------------------------------------------------|----------------|
| Destination Information 2 Revie                                                                                                    | w & Add Information 3 Confirmation                   |                |
| Review                                                                                                    |                                                      | User Resources |
| Edit Destination and Request I                                                                                                    | nformation                                           |                |
| Destination: MD - Timonium DDS [S23]                                                                                                    | RF: P                                                |                |
| SSN: 123-45-6789                                                                                                    | DR: F                                                |                |
| RQID. 6tregsd                                                                                                    | CS.                                                  |                |
| Add No Show Reason and Com<br>Select a reason and provide comments about w<br>Reason for No Show Response                                                      | iments<br>Iny the exam was not performed.            |                |
| No Show/No Contact with Patient     Patient cancelled appointment (provide rease     Patient showed up for appointment but could     Other (comments required) | on if known)<br>not be evaluated (comments required) |                |
| Comments:<br>(16,000 characters maximum)                                                                                                    |                                                      |                |
|                                                                                                    |                                                      |                |
|                                                                                                    |                                                      |                |

## Confirmation

|                                                                                                    | Text Size 💌 🛛 Accessibility Hei |
|----------------------------------------------------------------------------------------------------|---------------------------------|
| Official Website of the U.S. Social Security Administration                                                                                                    |                                 |
| ERE: Send No Show Response                                                                                                    |                                 |
| Destination Information     2     Review & Add Information     3     Confirmation                                                                                                    |                                 |
| 📀 Thank you for your submission.                                                                                                    | User Resources                  |
| No Show Submission - Tracking Information.                                                                                                    |                                 |
| Tracking Number: GZXKR067AP                                                                                                    |                                 |
| Date and Timestamp: 09/29/2013 at 04:16 PM ET                                                                                                    |                                 |
| Please retain your tracking number in case there are errors or problems that prevent us from                                                                                                    |                                 |
| processing your submission                                                                                                    |                                 |
| Print this Page Submission Summary                                                                                                    |                                 |
| Print this Page Submission Summary Tracking Information Destination and Request Information                                                                                                    |                                 |
| processing your submission Print this Page Submission Summary Tracking Information Destination and Request Information Destination: MD - Timonium DDS [S23]                                                                                                    |                                 |
| processing your submission  Print this Page  Submission Summary Tracking Information  Destination and Request Information  Destination: MD - Timonium DDS [\$23] SSN: 000-00-0701                                                                                                    |                                 |
| processing your submission  Print this Page  Submission Summary Tracking Information  Destination and Request Information  Destination: MD - Timonium DDS [S23]  SSN: 000-00-0701  RQID: 00000024156125                                                                                         |                                 |
| processing your submission  Print this Page  Submission Summary Tracking Information  Destination and Request Information  Destination: MD - Timonium DDS [S23]  SSN: 000-00-0701  RQID: 00000024156125  RF: P                                                                                  |                                 |
| processing your submission  Print this Page  Submission Summary Tracking Information  Destination and Request Information  Destination: MD - Timonium DDS [\$23]  SN: 000-00-0701  RQID: 00000024156125  RF: P DR: F                                                                            |                                 |
| processing your submission  Print this Page  Submission Summary Tracking Information  Destination and Request Information  Destination: MD - Timonium DDS [S23]  SSN: 000-00-0701  RQID: 00000024156125  RF: P DR: F CS: 01                                                                     |                                 |
| processing your submission  Print this Page  Submission Summary Tracking Information  Destination and Request Information  Destination: MD - Timonium DDS [S23] SSN: 000-00-0701 RQID: 00000024156125 RF: P DR: F CS: 01  No Show Reason and Comments                                           |                                 |
| processing your submission  Print this Page  Submission Summary Tracking Information  Destination and Request Information  Destination: MD - Timonium DDS [S23] SSN: 000-00-0701  RQID: 00000024156125 RF: P DR: F CS: 01  No Show Reason and Comments  Reason: No Show/No Contact with Patient |                                 |

## Access Electronic Requests

| AND AND AND AND AND AND AND AND AND AND | Social<br>he Official Webs           | Secur                          | ity<br>Social Security Adr    | ministration               |                          |          |                          |                          |                                   |
|-----------------------------------------|--------------------------------------|--------------------------------|-------------------------------|----------------------------|--------------------------|----------|--------------------------|--------------------------|-----------------------------------|
| ERE: A                                  | ccess Ele                            | ectronic                       | Requests                      | 5                          |                          |          |                          |                          |                                   |
| Request Ty                              | pe:                                  |                                |                               |                            |                          |          |                          | Ø User Re                | sources                           |
| Open Requi                              | ests                                 |                                |                               |                            |                          |          |                          |                          |                                   |
| Open Requisite Show                     | ests<br>Patient<br>Name              | SSN<br>(Last 4)                | Request<br>Date               | Appt<br>Date               | Appt<br>Time             | Location | Request<br>Status        | Payment<br>Status        | Payment<br>Request                |
| Open Requi                              | Patient<br>Name<br>Berger,<br>Winnie | <b>SSN</b><br>(Last 4)<br>5643 | Request<br>Date<br>06/18/2014 | Appt<br>Date<br>01/01/2015 | Appt<br>Time<br>03:30 PM | Location | Request<br>Status<br>NEW | Payment<br>Status<br>NEW | Payment<br>Request<br>Need Report |

#### **CE Request Details/Upload**

| Social Secu<br>official website of the U.S.                                                                                                    | urity<br>Social Security Ad                                        | ministration                                                                                                    | rent Gale 🧭 Priced SiDilli) |
|----------------------------------------------------------------------------------------------------|--------------------------------------------------------------------|----------------------------------------------------------------------------------------------------|-----------------------------|
| ERE: View / Submit (                                                                                                    | CE Reques                                                          | st                                                                                                    |                             |
| Immediate Response Nee                                                                                                    | ded                                                                |                                                                                                    | O User Resources            |
| Patient Name: Janice Goodwin<br>Patient DOB: 01/20/2010<br>Request Type: Consultative Exa<br>Request ID: 000000241156125<br>Requesting Office: MD - Timoniur<br>Location: 1314 Lombard, Baltimo | m<br>n DDS [523]<br>ore, MD 21224                                  | Patient SSN: XXX-XX-0001<br>Provider Name. Sam Angulara<br>Request Date: 09/17/2013<br>Disability Examiner: Mark Evans<br>CE Appl Date & Time: 09/20/2013 09:00 AM ET |                             |
| Service Items                                                                                                    |                                                                    |                                                                                                    |                             |
| Service Item 1 :<br>Item Description Psychological<br>Item Code: 104                                                                                                    | Exam, Child                                                        |                                                                                                    |                             |
| Request Details                                                                                                    |                                                                    |                                                                                                    |                             |
| What's Changed:<br>Appointment Date                                                                                                    |                                                                    |                                                                                                    |                             |
| Special Instructions:<br>Sam, you've been authorized to pe<br>Let me know if you have questions<br>- Mark                                                                                       | erform a Bayley \$                                                 | Scales of Infant Development                                                                                                    |                             |
| Documentation:                                                                                                    |                                                                    |                                                                                                    |                             |
| File Name                                                                                                    | Date Add                                                           | ded                                                                                                    |                             |
| Goodwint doc                                                                                                    | 03/06/20                                                           | 11                                                                                                    |                             |
| Goodwin_2010.doc                                                                                                    | 03/06/20                                                           | 11                                                                                                    |                             |
| Goodwin_Med.pdf Supporting Documentation                                                                                                    | 03/06/20                                                           | 11                                                                                                    |                             |
| Request Response                                                                                                    |                                                                    |                                                                                                    |                             |
| Was a Consultative Exam perfo                                                                                                    | rmed?                                                              |                                                                                                    |                             |
| Was a Consultative Exam perfe<br>Yes No<br>Attach and Upload Files<br>- A maximum of 10 files can be ad<br>- File types accepted: wpd, doc,<br>- Pilease do not upload password                 | rmed?<br>Ided and all files<br>docx, jpg, bm<br>-protected files b | must total less than 50MB.<br>p. mdi, bt, xis, xisx, pdf, rtf, tiff, tif<br>because they cannot be processed.                                                         |                             |

| A 1100 17 C                                              |                                                                                                    |                                                    |  |
|----------------------------------------------------------|----------------------------------------------------------------------------------------------------|----------------------------------------------------|--|
| Additional Inform                                        | ation                                                                                                    |                                                    |  |
| Comments (optional):                                     |                                                                                                    |                                                    |  |
| (16,000 characiers maxim                                 | um)                                                                                                    | 1                                                  |  |
|                                                          |                                                                                                    |                                                    |  |
| -                                                        |                                                                                                    |                                                    |  |
| Characters remaining: 16                                 | .000                                                                                                    |                                                    |  |
|                                                          |                                                                                                    |                                                    |  |
| Consultative Exar                                        | nination Authorization Agreement                                                                               |                                                    |  |
| Please read this statem                                  | ent and indicate your agreement. When you se                                                                   | elect "Submit", you will                           |  |
| generate an electronic                                   | signature and submit your response.                                                                            |                                                    |  |
| I am certifying under pena<br>Determination Services to  | ity of perjury, that I have been authorized or contrain<br>examine the claimant. The report is accurate. By cf | cted by the Disability<br>secking the "I have read |  |
| and agree" checkbox belo<br>conducting, the consultation | w, I am certifying that I personally conducted, or per<br>examination and have electronically signed the n     | eport contained within,                            |  |
|                                                          |                                                                                                    |                                                    |  |
|                                                          |                                                                                                    |                                                    |  |

# Tracking Information (Site does not do fiscal)

| <image/> Exercise Section 2012 Section 2012 Sect | •                                                                                                    |                     | Text Size 💌 🛛 Accessibilit |
|----------------------------------------------------------------------------------------------------|----------------------------------------------------------------------------------------------------|---------------------|----------------------------|
| Without Website of the U.S. Social Security Adminiatration          CRE. View / Submit CE Request         Image: Comparison of Tracking Information.         Tracking Number: 1276D5802E1230B5         Sommer: with 27605802E1230B5         Tracking Number: 1276D5802E1230B5         Sommer: with 27605802E1230B5         Print Ihis Page         Sommer: with 27605802E1230B5         Sommer: with 27605802E1230B5         Sommer: with 27605802E1230B5         Print Ihis Page    Sommer: Somer: with 27605802E1230B5 Sommer: With 27605802E1230B5 Sommer: With 27605802E1280B5 Sommer: Somer: with 27605802E1280B5 Somer: Somer: With 27605802E1280B5 Somer: With 27605802E1280B5 Somer: With 27605802E1280B5 Somer: With 27605802E1280B5 Somer: With 27605802E1280B5 Somer: With 27605802E1280B5 Somer: With 27605802B5 Somer: With 27605802B5 Somer: With 2760580 Somer: With 27605802B5 Somer: Wit                                                                                                    | Social Security                                                                                          |                     |                            |
| CRE: View / Submit CE Request         Imak you for your submission.         CE Report Submission - Tracking information.         Tracking Number. 1276D6802B1230B5         Submitted on: 09292013 at 04:16 PM ET         Pease retain your tracking number in case there are errors or problems that prevent us from processing your submission.         Print this Page         Submission Summary Tracking information         Patient & Appointment Information         Patient SN: XXXXX-0001         Patient SN: XXXXX-0001         Patient SN: XXXXX-0001         Patient SO: 01/20/2010         Provider Name: Sam Angulara         Request Due: 00/04/2010         Request Due: 00/04/2010         Request Due: 00/04/2010         Request Due: 00/04/2010         Request Due: 00/04/2010         Request Due: 00/04/2010         Request Due: 00/04/2010         Request Due: 00/04/2010         Request Due: 00/04/2010         Request Due: 00/04/2010         Request Due: 00/04/2010         Request Due: 00/04/2010         Stante: Mark Evans         CE Appt Duete & Time: 09/20/2013 ab::0 AM ET         Location: 1314 Lombard, Baitimore, MD 21224         Uploaded File(s)         File Name electronically signed.         Condmen                                                                                                    | Official Website of the U.S. Social Security Administration                                              |                     |                            |
| With the state of the state of the sta                                     | RE: View / Submit CE Request                                                                             |                     |                            |
| Thank you for your submission.       E Report Submission - Tracking Information.         Tracking Number:       1276D6802B1230B5         Submitted on: 09029/2013 at 04:16 PM ET       Peace retain your submission.         Please retain your tasking number in case there are errors or problems that prevent us from processing your submission.       Image: Tracking Information         Please retain your tasking number in case there are errors or problems that prevent us from processing your submission.       Image: Tracking Information         Platient Son Summary Tracking Information       Patient & Appointment Information         Patient Son Vaxxxxx0001       Patient SSN: XXXxXx0001         Patient SSN: XXX-X0001       Patient SSN: XXX-X0001         Patient SSN: XXX-X0001       Patient SSN: XXX-X0001         Patient DS: 01/20/2010       Requesting Office: MD - Timonium DDS [\$23]         Request Die: 00/20/2010 00:00 AM ET       Dobudity Examiner: Mark Evans         Ca Apt Date A Time: 09/20/2013 00:00 AM ET       Ection: 1314 Lombard, Baltimore, MD 21224         Uploaded File(s)       File Size         File Size:       66 KB         Additional Information       GoodwinCE: doc         Comments Added       You have electronically signed.         Weitw Another Request       ERE Home                                                                                                    |                                                                                                    |                     |                            |
| CE Report Submission - Tracking Information.<br>Tracking Number: 1276D6802E1230B5<br>Submitted on: 09/29/2013 at 04:16 PM ET<br>Please relain your submission.<br>Print this Page<br>Submission Summary<br>Tracking information<br>Patient & Appointment Information<br>Patient & Appointment Information<br>Patient Sam Angulara<br>Request Date 6304/2010<br>Request ID 0000024116125<br>Deablity Examiner: Mark Evans<br>CE Appt Date & Time: 09/20/2013 09:00 AM ET<br>Location: 1314 Lombard, Baltimore, MD 21224<br>Uploaded File(s)<br>File Name<br>GoodMinCE.doc<br>Total File Size: 56 KB<br>Additional Information<br>Request ID comments added<br>You have electronically signed.<br>Review Another Reguest<br>Review Another Reguest<br>ERE Home                                                                                                    | Thank you for your submission.                                                                           |                     | User Resources             |
| Tacking Number:       1276D6802E1230B5         Submitted on:       09/29/2013 at 04:18 PM ET         Please relation your tracking number in case there are errors or problems that prevent us from processing your submission.            Print this Page          Submission Summary Tracking information          Patient & Appointment Information          Patient SN: XXX-XX-001          Patient SN: XXX-XX-001          Patient SN: XXX-XX-001          Patient SN: XXX-XX-001          Patient SN: XXX-XX-001          Patient SN: XXX-XX-001          Patient SN: XXX-XX-001          Patient OB: 01/20/2010          Provider Name: Sam Angulara          Request Date: 03/04/2010          Request Date: 03/04/2010          Request Date: 03/04/2013          Request Date: 03/04/2013          Request Date: 03/04/2013          Uploaded File(s)          Uploaded File(s)          Total File Size:         Odditional Information          Comments No comments added       You have electronically signed.         Vou have electronically signed.                                                                                                    | CE Report Submission - Tracking Information.                                                             |                     |                            |
| Submitted on 09/29/2013 at 04:19 MET         Patase relain your fracking number in case there are errors or problems that prevent us from processing your submission.            Print this Page          Submission Summary Tracking information          Patient & Appointment Information          Patient SN: XXX-XX-001          Patient SN: XXX-XX-001         Patient DOB: 01/20/2010          Provider Name: Sam Angulara         Request Type: Consultative Exam         Request Date: 03/04/2010          Request Date: 03/04/2010          Request Date: 03/04/2010          Request Date: 03/04/2010          Request Date: 03/04/2013          Request Date: 03/04/2013          Request Date: 03/04/2013          Request Date: 03/04/2013          Request Date: 03/04/2013          Uploaded File(s)                 Value         Request Date: 03/04/2013          Request Date: 03/04/2013          Request Date: 03/04/2013          Request Date: 03/04/2013          Request Date: 03/04/2013          Request Date: 03/04/2013          Request Date: 03/04/2013          Request Date: 04/04                                                                                                    | Tracking Number: 1276D6802B1230B5                                                                        |                     |                            |
| Print this Page         Submission Summary<br>Tracking information         Patient & Appointment Information         Patient & Appointment Information         Patient & Appointment Information         Patient Sit: XXX-XX-0001         Patient Sit: XXX-XX-001         Patient Sit: SXX-XX-001         Patient Sit: SXX-XX-001         Patient Sit: SXX-XX-001         Patient Sit: SXX-XX-001         Patient Sit: SXX-XX-001         Patient Sit: SXX-XX-001         Patient Sit: SXX-XX-001         Patient Sit: SXX-XX-001         Patient Sit: SXX-XX-001         Patient Sit: SXX-XX-001         Patient Sit: Sit: Sit: Sit: Sit: Sit: Sit: Sit                                                                                                    | Submitted on: 09/29/2013 at 04:16 PM ET                                                                  |                     |                            |
| Print this Page  Submission Summary Tracking Information  Patient & Appointment Information  Patient Sam Appointment Information Patient Sol: XXX-XX-0001 Patient DOB: 01/20/2010 Provider Name: Sam Angulara Request DB: 03/04/2010 Request ID: 00000241156125 Disability Examiner: Mark Evans Request DD: Timonium DDS [S23] Request ID: 00000241156125 Disability Examiner: Mark Evans Cathory Cathory Cat      | Please retain your tracking number in case there are errors or problems t<br>processing your submission. | hat prevent us from |                            |
| Submission Summary<br>Tracking Information         Patient & Appointment Information         Patient & Appointment Information         Patient SM: XXX-XX-001         Patient SM: XXX-XX-001         Patient DOB: 01/20/2010         Provider Name: Sam Angulara         Request Type: Consultative Exam         Request D0: 00000241156125         Disability Examiner: Mark Evans         CE Appt Date & Time: 09/20/2013 09:00 AM ET         Location: 1314 Lombard, Baltimore, MD 21224         Uploaded File(s)         File Name       File Size         GoodwinCE: .doc       56 KB         Total File Size:       56 KB         Additional Information       Comments Added         You have electronically signed.       ERE Home                                                                                                    | Print this Page                                                                                          |                     |                            |
| SUDIMISSION Summary<br>Tracking information         Patient & Appointment Information         Patient & Appointment Information         Patient SN: XXX-XX-0001         Patient SSN: XXX-XX-0001         Patient DOB: 01/20/2010         Provider Name: Sam Angulara         Request Date: 03/04/2010         Request Date: 03/04/2010         Request DD: 00000241156125         Disability Examiner: Mark Evans         CE Apt Date & Time: 09/20/2013 09:00 AM ET         Location: 1314 Lombard, Battimore, MD 21224         Uploaded File(s)         File Name       File Size         GoodwinCE:doc       56 KB         Total File Size:       56 KB         Additional Information       Comments added         You have electronically signed.       ERE Home                                                                                                    |                                                                                                    |                     |                            |
| Patient & Appointment Information         Patient Name: Janice Goodwin         Patient SN: XXX-XX-0001         Patient DOB: 01/20/2010         Provider Name: Sam Angulara         Request Type: Consultative Exam         Request Type: Consultative Exam         Request DD: 00000241186125         Disability Examiner: Mark Evans         CE Appt Date & Time: 09/20/2013 09:00 AM ET         Location: 1314 Lombard, Baltimore, MD 21224         Uploaded File(s)         File Name       File Size         GoodwinCE:doc       56 KB         Total File Size:       56 KB         Additional Information       Comments: No comments added         You have electronically signed.       ERE Home                                                                                                    | racking Information                                                                                      |                     |                            |
| Patient Name: Janice Goodwin Patient SSN: XXX-XX-0001 Patient DOB: 01/20/2010 Provider Name: Sam Angulara Request Type: Consultative Exam Request Date: 03/04/2010 Request Date: 03/04/2010 Request ID: 00000241165125 Disability Examiner: Mark Evans CE Appt Date & Time: 09/20/2013 09:00 AM ET Location: 1314 Lombard, Baltimore, MD 21224 Uploaded File(s)           File Name         File Size           GoodwinCEdoc         56 KB           Total File Size:         56 KB           Additional Information         Comments: No comments added You have electronically signed.                                                                                                    | atient & Appointment Information                                                                         |                     |                            |
| Patient SSN: XXX-XX-0001<br>Patient DOE: 01/20/2010<br>Provider Name: Sam Angulara<br>Request Type: Consultative Exam<br>Request Date: 03/04/2010<br>Request ID: 00000241156125<br>Disability Examiner: Mark Evans<br>CE Appt Date & Time: 09/20/2013 09:00 AM ET<br>Location: 1314 Lombard, Baltimore, MD 21224<br>Uploaded File(s)<br>File Name File Size<br>GoodwinCEdoc 56 KB<br>Total File Size: 56 KB<br>Total File Size: 56 KB<br>Request No comments added<br>You have electronically signed.<br>Review Another Request ERE Home                                                                                                    | Patient Name: Janice Goodwin                                                                             |                     |                            |
| Patient DOB: 01/20/2010 Provider Name: Sam Angulara Request Type: Consultative Exam Request Date: 03/04/2010 Request DD: 0000020241156125 Disability Examiner: Mark Evans CE Apt Date & Time: 09/20/2013 09:00 AM ET Location: 1314 Lombard, Baltimore, MD 21224 Uploaded File(s)           File Name         File Size           GoodwinCEdoc         56 KB           Total File Size:         56 KB                                                                                                    | Patient SSN: XXX-XX-0001                                                                                 |                     |                            |
| Provider Name: Sam Angulara<br>Request Type: Consultative Exam<br>Request Date: 03/04/2010<br>Request ID: 000000241156125<br>Disability Examiner: Mark Evans<br>CE Apti Date & Time: 09/20/2013 09:00 AM ET<br>Location: 1314 Lombard, Baltimore, MD 21224<br>Uploaded File(s)<br><u>File Name File Size</u><br>GoodwinCEdoc 56 KB<br>Total File Size: 56 KB<br>Additional Information<br>Comments: No comments added<br>You have electronically signed.<br>ERE Home                                                                                                    | Patient DOB: 01/20/2010                                                                                  |                     |                            |
| Request Type: Consultative Exam         Request Date: 03/04/2010         Request Date: 03/04/2010         Request ID: 000000241156125         Disability Examiner: Mark Evans         CE Appt Date & Time: 09/20/2013 09:00 AM ET         Location: 1314 Lombard, Baltimore, MD 21224         Uploaded File(s)         File Name       File Size         GoodwinCEdoc       56 KB         Total File Size:       56 KB                                                                                                    | Provider Name: Sam Angulara                                                                              |                     |                            |
| Request Date: 03/04/2010         Requesting Office: MD - Timonium DDS [\$23]         Request ID: 000000241156125         Disability Examiner: Mark Evans         CE Appt Date & Time: 09/20/2013 09:00 AM ET         Location: 1314 Lombard, Baltimore, MD 21224         Uploaded File(s)         File Name       File Size         GoodwinCEdoc       56 KB         Total File Size:       56 KB                                                                                                    | lequest Type: Consultative Exam                                                                          |                     |                            |
| Requesting Office: MD - Timonium DDS [S23]<br>Request ID: 000000241156125<br>Disability Examiner: Mark Evans<br>CE Appt Date & Time: 09/20/2013 09:00 AM ET<br>Location: 1314 Lombard, Baltimore, MD 21224<br>Uploaded File(s)<br>File Name File Size<br>GoodwinCEdoc 56 KB<br>Total File Size: 56 KB<br>Additional Information<br>Comments: No comments added<br>You have electronically signed.<br>Review Another Request ERE Home                                                                                                    | lequest Date: 03/04/2010                                                                                 |                     |                            |
| Request ID: 000000241156125         Disability Examiner: Mark Evans         CE Appt Date & Time: 09/20/2013 09:00 AM ET         Location: 1314 Lombard, Baltimore, MD 21224         Uploaded File(s)         File Name       File Size         GoodwinCEdoc       56 KB         Total File Size:       56 KB         Additional Information         Comments: No comments added         You have electronically signed.         ERE Home         ERE Home                                                                                                    | Requesting Office: MD - Timonium DDS [S23]                                                               |                     |                            |
| Disability Examiner: Mark Evans<br>CE Appt Date & Time: 09/20/2013 09:00 AM ET<br>Location: 1314 Lombard, Baltimore, MD 21224<br>Uploaded File(s)<br>File Name         File Size           GoodwinCEdoc         56 KB           Total File Size:         56 KB           Additional Information<br>Comments: No comments added<br>You have electronically signed.         ERE Home                                                                                                    | Request ID: 000000241156125                                                                              |                     |                            |
| CE Appt Date & Time: 09/20/2013 09:00 AM ET   Location: 1314 Lombard, Baltimore, MD 21224     Uploaded File(s)     File Name   GoodwinCEdoc   56 KB   Total File Size:     Additional Information   Comments: No comments added   You have electronically signed.     Review Another Request     ERE Home                                                                                                    | Disability Examiner: Mark Evans                                                                          |                     |                            |
| Location: 1314 Lombard, Baltimore, MD 21224 Uploaded File(s)          File Name       File Size         GoodwinCEdoc       56 KB         Total File Size:       56 KB         Additional Information       50 KB         Comments: No comments added       You have electronically signed.         Review Another Request       ERE Home                                                                                                    | E Appt Date & Time: 09/20/2013 09:00 AM ET                                                               |                     |                            |
| Uploaded File(s)         File Size         GoodwinCEdoc       56 KB         Total File Size:       56 KB         Additional Information         Comments: No comments added         You have electronically signed.       ERE Home                                                                                                    | ocation: 1314 Lombard, Baltimore, MD 21224                                                               |                     |                            |
| File Name       File Size         GoodwinCEdoc       56 KB         Total File Size:       56 KB         Additional Information       56 KB         Comments: No comments added       You have electronically signed.         Review Another Request       ERE Home                                                                                                    | Jploaded File(s)                                                                                         |                     |                            |
| GoodwinCEdoc     56 KB       Total File Size:     56 KB   Additional Information Comments: No comments added You have electronically signed.  Review Another Request ERE Home                                                                                                    | File Name                                                                                                | File Size           |                            |
| Total File Size:       56 KB         Additional Information       Comments: No comments added         You have electronically signed.       Free Home         Review Another Request       ERE Home                                                                                                    | GoodwinCEdoc                                                                                             | 56 KB               |                            |
| Additional Information<br>Comments:No comments added<br>You have electronically signed.<br>Review Another Request ERE Home                                                                                                    | Total File Size:                                                                                         | 56 KB               |                            |
| Additional Information Comments:No comments added You have electronically signed. Review Another Request ERE Home                                                                                                    |                                                                                                    |                     |                            |
| Review Another Request     ERE Home                                                                                                    |                                                                                                    |                     |                            |
| Review Another Request ERE Home                                                                                                    | ounrents. No comments added                                                                              |                     |                            |
| Review Another Request ERE Home                                                                                                    |                                                                                                    |                     |                            |
|                                                                                                    | eview Another Request ERE Home                                                                           |                     |                            |
|                                                                                                    |                                                                                                    |                     |                            |

# Tracking Information (Site does fiscal)

| Contract Contract Contrect Contract Contract Contract Contract Contract Contract Contrac       | Nems that prevent us from                                                                                                    | Angulara   Sign Out                                                                                        |                    | Text Size 💽 🛛 Accessibility |
|----------------------------------------------------------------------------------------------------|----------------------------------------------------------------------------------------------------|----------------------------------------------------------------------------------------------------|--------------------|-----------------------------|
| Window Website of the U.S. Secial Security Administration         KE: View / Submit CE Request         Imark you for your submission.<br>CE Report Submission - Tracking Information.<br>Tracking Number: 1:276D56902B1230B5<br>Submit on 09/22/2013 at 0:4:16 PM ET         Please retain your tracking number in case there are errors or problems that prevent us from processing your submission.         Print this Page         ubmission Summary acking Information         attent & Appointment Information         tittent Name: Janice Goodwin         tittent SN: XXX-XX-001         tittent SN: XXX-XX-001         tittent SN: XX-XX-001         tittent SN: XX-XX-001         tittent SN: XX-XX-                                                                                                    | elems that prevent us from                                                                                                    | Social Security                                                                                            |                    |                             |
| RE: View / Submit CE Request         Imark you for your submission.<br>CE Report Submission - Tracking Information.<br>Tracking Number: 1276D6802B1230B5<br>Submitted on: 09/29/2013 at 04:16 PM ET<br>Piesser retain your tracking number in case there are errors or problems that prevent us from<br>processing your submission.         print this Page         ubmission Summary<br>acking information         atient & Appointment Information         titlent Sam Angulara<br>squest Dipe Consultative Exam<br>squest Dipe Consultative Exam<br>squest Diper Consultative E | Image: Series that prevent us from         Image: Series that prevent us from         Image: Series that prevent us from         Image: Series that prevent us from         Image: Series that prevent us from | Cfficial Website of the U.S. Social Security Administration                                                |                    |                             |
| Charles View / Decomine CEF Request         Thank you for your submission.         CE Report Submission - Tracking Information.         Tracking Number. 1276D6802B1230B5         Submitted on 09/29/2013 at 04-18 PM ET         Please relian your tracking number in case there are errors or problems that prevent us from processing your submission.         print this Page         ubmission Summary acking Information         atient & Appointment Information         tiefen thame. Janice Goodwin         tiefen to SN: XXX-X0001         tiefen to SN: XXX-X0001         tiefen to SN: XXX-X001         tiefen to SN: XXX-X001         tiefen to SN: XXX-X001                                                                                                    | Dems that prevent us from                                                                                                    | RE: View / Submit CE Request                                                                               |                    |                             |
| Thank you for your submission.       CE Report Submission - Tracking Information.         Tracking Number:       1276D6802B1230B5         Submitted on:       0:09292013 at 04:16 PM ET         Please retain your tracking number in case there are errors or problems that prevent us from processing your submission.       Image: Construction of the case there are errors or problems that prevent us from processing your submission.         cprint this Page       Image: Construction of the case there are errors or problems that prevent us from processing your submission.         ubmission Summary acking information       Image: Construction of the case there are errors or problems that prevent us from processing your submission.         utlent Name: Janice Goodwin       Itel Name: Janice Goodwin         Itent Name: Janice Goodwin       Itel Name: San Angulara         equest Date:       Osf04/2010         equest Date:       Osf04/2010         equest Date:       Osf04/2010         equest Did::       Osf04/2010         equest Did::       Osf04/2010         equest Did::       Osf04/2010         equest Did::       Osf04/2010         equest Did::       Osf04/2010         equest Did::       Osf04/2013         equest Did::       Osf04/2013         equest Did::       Osf04/201         equest Did::       Osf04/201                                                                                                    | Dems that prevent us from                                                                                                    |                                                                                                    |                    |                             |
| CE Report Submission - Tracking Information.         Tracking Number: 1276D6802B1230B5         Submitted on: 09/29/2013 at 04:16 PM ET         Priess refains your facking number in case there are errors or problems that prevent us from processing your submission.         op Print this Page         ubmission Summary acking Information         attent & Appointment Information         tilent Name: Janice Goodwin         tient SSN: XXX-XX-0001         tient OS 01/20/2010         voider Name: Sam Angulara         squesting Office: MD - Timonium DDS [523]         squest Type: Consultative Exam         squest Type: Consultative Exam <th>plems that prevent us from</th> <th>🤣 Thank you for your submission.</th> <th></th> <th>② User Resources</th>                                                                                                    | plems that prevent us from                                                                                                    | 🤣 Thank you for your submission.                                                                           |                    | ② User Resources            |
| Tracking Number. 1276D6802B1230B5         Submitted on: 09/29/2013 at 04:16 PM ET         Please relain your tracking number in case there are errors or problems that prevent us from processing your submission.         yPrint this Page         ubmission Summary acking information         attent & Appointment Information         titlent Name: Janice Goodwin         titlent Name: Janice Goodwin         titlent SN: XXX-XX-0001         titlent DOB 01/20/2010         ovider Mame: Sam Angulara         aquest Type: Consultative Exam         aquest Diffice: MD - Timonium DDS [\$23]         aquest Diffice: MD - Timonium DDS [\$23]         appet Date & Time: 09/20/2013 09:00 AM ET         cation: 1314 Lombard, Battimore, MD 21224         ploaded File(s) <u>Kite Name</u> File Size         SodowinCE. doc       56 KB         fortal File Size:       56 KB         odder Information       unave electronically signed.                                                                                                    | plems that prevent us from                                                                                                    | CE Report Submission - Tracking Information.                                                               |                    |                             |
| Submitted on: 09/29/2013 at 04:19 PM ET         Please retain your tracking number in case there are errors or problems that prevent us from processing your submission.         Print this Page         ubmission Summary acking information         attent & Appointment Information         attent SN XXX-XX-0001         titlent Name: Janice Goodwin         titlent SN XXX-XX-001         titlent SN XXX-XX-001         titlent SN XXX-XX-001         titlent SN XXX-XX-001         titlent SN XXX-XX-001         titlent SN XXX-XX-001         titlent SN XXX-XX-001         titlent SN XXX-XX-001         titlent SN XXX-XX-001         titlent SN XXX-XX-001         titlent SN XXX-XX-001         titlent SN XXX-XX-001         titlent SN XX-XX-XX-001         titlent SN XX-XX-XX-001         titlent SN XX-XX-XX-001         titlent SN D- Timonium DDS [523]         squest ID: 00000241156125         sability Examine: Mark Evans         2 Apt Date & Time: 09/20/2013 09:00 AM ET         cation: 1314 Lombard, Baltimore, MD 21224         ploaded File(s)         Title Name       File Size         3oodwinCE: doc       56 KB         fotal File Size:       66 KB         didional Information                                                                                                    | plems that prevent us from                                                                                                    | Tracking Number: 1276D6802B1230B5                                                                          |                    |                             |
| Please relain your tracking number in case there are errors or problems that prevent us from processing your submission.         ip Print this Page         ubmission Summary acking Information         attent & Appointment Information         attent Sance Goodwin         tiltent Name: Janice Goodwin         tiltent DOB: 01/20/2010         ovider Name: Sam Angulara         equest Date: 03/04/2010         quest Date: 03/04/2010         ignest Date: 03/04/2010         ignest Date: 03/04/2010         ignest Date: 03/04/2010         ignest Date: 03/04/2010         ignest Date: 03/04/2010         ignest Date: 03/04/2010         ignest Date: 03/04/2010         ignest Date: 03/04/2010         ignest Date: 03/04/2010         ignest Date: 03/04/2010         ignest Date: 03/04/2013 09:00 AM ET         cation: 1314 Lombard, Baltimore, MD 21224         ploaded File(s)         tile Name       File Size         300dwinCEdoc       56 KB         fortal File Size:       56 KB         iditional Information       unamentis: No comments added         un have electronically signed.       ERE Home                                                                                                    | File Size         56 KB         56 KB                                                                                                    | Submitted on: 09/29/2013 at 04:16 PM ET                                                                    |                    |                             |
| pPrint this Page         ubmission Summary<br>acking Information         attent & Appointment Information         titlent Name: Janice Goodwin         titlent SN: XXX-XX-0001         titlent OSG: 01/02/0210         ovider Name: Sam Angulara         aquest Type: Consultative Exam         aquest Office: MD - Timonium DDS [\$23]         aquesting Office: MD - Timonium DDS [\$23]         aquest Office: MD - Timonium DDS [\$23]         aquest Dimonium DDS [\$23]         aduest Type: Consultative Exam         aduest Type: Output Dimonium DDS [\$23]         aduest Type: Output Dimonium DDS [\$23]         aduest Time: 09/20/2013 09:00 AM ET         cation: 1314 Lombard, Baltimore, MD 21224         ploaded File(s)         XIE Name       File Size         SoddwinCEdoc       56 KB         fotal File Size:       56 KB         Iditional Information       unamentis: No comments added         uit have electronically signed.       ERE Home                                                                                                    | File Size         56 KB         56 KB                                                                                                    | Please retain your tracking number in case there are errors or problems tha<br>processing your submission. | It prevent us from |                             |
| ubmission Summary<br>acking information         attient & Appointment Information         attient SM: XXX-XX-0001         attent DOB: 01/20/2010         ovider Name: Sam Angulara         equest DD: 001/20/2010         ovider Name: Mark Exam         equest DD: 00000241168125         sability Examine: Mark Evans         : Appt Date & Time: 09/20/2013 09:00 AM ET         cation: 1314 Lombard, Baltimore, MD 21224         ploaded File(s)         File Name       File Size         300dwinCE:doc       56 KB         Total File Size:       56 KB         Iditional Information       smmentis         winements No comments added       u have electronically signed.                                                                                                    | File Size           56 KB           56 KB                                                                                                    | 🚔 Print this Page                                                                                          |                    |                             |
| ubmission Summary acking information         atient & Appointment Information         atient SN: XXX-XX-0001         atient DOB: 01/20/2010         ovider Name: Sam Angulara         aquest Type: Consultative Exam         aquest Date: 03/04/2010         equest Dob: 03/04/2010         aquest Dob: 00000241166125         sability Examiner: Mark Evans         E Appt Date & Time: 09/20/2013 09:00 AM ET         cation: 1314 Lombard, Baltimore, MD 21224         ploaded File(s)         File Name       File Size         SoodwinCEdoc       56 KB         rotal File Size:       56 KB         via Ave electronically signed.                                                                                                    | File Size           56 KB           56 KB                                                                                                    |                                                                                                    |                    |                             |
| atient & Appointment Information  atient & Appointment Information  atient Name: Janice Goodwin  atient SN: XXX-XX-0001  atient DOB: 01/20/2010  ovider Name: Sam Angulara  equest D: Consultative Exam  equest D: 00000241168125  sability Examiner: Mark Evans  E Appt Date & Time: 09/20/2013 09:00 AM ET  cation: 1314 Lombard, Baltimore, MD 21224  ploaded File(s)  File Name File Size SodowinCEdoc 56 KB fotal File Size: 56 KB  Iditional Information  mments: No comments added ou have electronically signed.  Evelow Another Request Submit Payment Request ERE Home                                                                                                    | File Size<br>56 KB<br>56 KB                                                                                                    | Submission Summary<br>Tracking Information                                                                 |                    |                             |
| tilent Name: Janice Goodwin<br>tilent SSN: XXX-XX-0001<br>tilent DOB: 01/20/2010<br>ovider Name: Sam Angulara<br>equest Date: 03/04/2010<br>equesting Office: MD - Timonium DDS [S23]<br>equest ID: 000000241156125<br>sability Examiner: Mark Evans<br>E Apt Date & Time: 09/20/2013 09:00 AM ET<br>cation: 1314 Lombard, Baltimore, MD 21224<br>ploaded File(s)<br>Tile Name File Size<br>300dwinCEdoc 56 KB<br>fotal File Size: 56 KB<br>fotal File Size: 56 KB                                                                                                    | File Size<br>56 KB<br>56 KB                                                                                                    | Patient & Appointment Information                                                                          |                    |                             |
| atient SSN: XXX-XX-0001<br>talient DOB: 01/20/2010<br>ovider Name: Sam Angulara<br>equest Type: Consultative Exam<br>equest Date: 03/04/2010<br>equesting Office: MD - Timonium DDS [S23]<br>equest ID: 000000241166125<br>sability Examiner: Mark Evans<br>E Appt Date & Time: 09/20/2013 09:00 AM ET<br>cation: 1314 Lombard, Baltimore, MD 21224<br>iploaded File(s)<br><u>tile Name File Size</u><br>300dwinCEdoc 66 KB<br>fotal File Size: 66 KB<br>Iditional Information<br>umments: No comments added<br>u have electronically signed.<br>Every Another Request Submit Payment Request ERE Home                                                                                                    | File Size<br>56 KB<br>56 KB                                                                                                    | Patient Name: Janice Goodwin                                                                               |                    |                             |
| atient DOB 01/20/2010<br>ovider Name: Sam Angulara<br>equest Type: Consultative Exam<br>equest Date: 03/04/2010<br>equesting Office: MD - Timonium DDS [\$23]<br>equest ID: 00000241156125<br>sability Examiner: Mark Evans<br>E Appt Date & Time: 09/20/2013 09:00 AM ET<br>cation: 1314 Lombard, Baltimore, MD 21224<br>ploaded File(s)<br>Tile Name File Size<br>SoodwinCEdoc 56 KB<br>fotal File Size: 56 KB<br>fotal File Size: 56 KB<br>Iditional Information<br>mments: No comments added<br>un have electronically signed.<br>EXEMPLE Submit Payment Request ERE Home                                                                                                    | File Size<br>56 KB<br>56 KB                                                                                                    | Patient SSN: XXX-XX-0001                                                                                   |                    |                             |
| ovider Name: Sam Angulara<br>equest Type: Consultative Exam<br>equest Date: 03/04/2010<br>equesting Office: MD - Timonium DDS [S23]<br>equest ID: 00000241156125<br>sability Examiner: Mark Evans<br>E Appt Date & Time: 09/20/2013 09:00 AM ET<br>cation: 1314 Lombard, Baltimore, MD 21224<br>ploaded File(s)<br><del>Tile Name</del>                                                                                                    | File Size<br>56 KB<br>56 KB                                                                                                    | Patient DOB: 01/20/2010                                                                                    |                    |                             |
| equest Type: Consultative Exam<br>equest Date: 03/04/2010<br>equesting Office: MD - Timonium DDS [\$23]<br>equest ID: 000000241156125<br>sability Examiner: Mark Evans<br>E Appt Date & Time: 09/20/2013 09:00 AM ET<br>cation: 1314 Lombard, Baltimore, MD 21224<br>ploaded File(s)<br>File Name File Size 56 KB<br>fotal File Size: 56 KB<br>fotal File Size: 56 KB<br>fotal File Size: 56 KB                                                                                                    | File Size<br>56 KB<br>56 KB                                                                                                    | Provider Name: Sam Angulara                                                                                |                    |                             |
| equest Date: 03/04/2010<br>equesting Office: MD - Timonium DDS [\$23]<br>equest ID: 00000241186125<br>sability Examiner: Mark Evans<br>E Appt Date & Time: 09/20/2013 09:00 AM ET<br>cation: 1314 Lombard, Baltimore, MD 21224<br>iploaded File(s)<br>File Name File Size<br>SoodwinCEdoc 56 KB<br>Total File Size: 56 KB<br>Total File Size: 56 KB<br>Iditional Information<br>mments: No comments added<br>u have electronically signed.<br>Eview Another Request Submit Payment Request ERE Home                                                                                                    | File Size<br>56 KB<br>56 KB                                                                                                    | Request Type: Consultative Exam                                                                            |                    |                             |
| equesting Office: MD - Timonium DDS [S23]<br>equest ID: 000000241156125<br>sability Examiner: Mark Evans<br>E Appt Date & Time: 09/20/2013 09:00 AM ET<br>cation: 1314 Lombard, Baltimore, MD 21224<br>iploaded File(s)<br>file Name File Size<br>300dwinCEdoc 56 KB<br>fotal File Size: 56 KB<br>fotal File Size: 56 KB                                                                                                    | File Size<br>56 KB<br>56 KB                                                                                                    | Request Date: 03/04/2010                                                                                   |                    |                             |
| equest ID: 00000241156125<br>sability Examiner: Mark Evans<br>E Appt Date & Time: 09/20/2013 09:00 AM ET<br>iccation: 1314 Lombard, Baltimore, MD 21224<br>iploaded File(s)<br>File Name File Size<br>300dwinCEdoc 56 KB<br>fotal File Size: 56 KB<br>Iditional Information<br>omments: No comments added<br>bu have electronically signed.                                                                                                    | File Size<br>56 KB<br>56 KB                                                                                                    | Requesting Office: MD - Timonium DDS [S23]                                                                 |                    |                             |
| sability Examiner: Mark Evans<br>E Appt Date & Time: 09/20/2013 09:00 AM ET<br>iccation: 1314 Lombard, Baltimore, MD 21224<br>iploaded File(s)<br>File Name File Size<br>SoodwinCEdoc 56 KB<br>Total File Size: 56 KB<br>Iditional Information<br>omments: No comments added<br>ou have electronically signed.<br>ERE Home                                                                                                    | File Size<br>56 KB<br>56 KB                                                                                                    | Request ID: 000000241156125                                                                                |                    |                             |
| Appt Date & Time: 09/20/2013 09:00 AM ET<br>cation: 1314 Lombard, Baltimore, MD 21224<br>Ploaded File(s)  File Name File Size SoodwinCEdoc 56 KB Fotal File Size: 56 KB Iditional Information Imments: No comments added bu have electronically signed.  Eview Another Request Submit Payment Request ERE Home                                                                                                    | File Size<br>56 KB<br>56 KB                                                                                                    | Disability Examiner: Mark Evans                                                                            |                    |                             |
| recation: 1314 Lombard, Baltimore, MD 21224                                                                                                    | File Size<br>56 KB<br>56 KB                                                                                                    | CE Appt Date & Time: 09/20/2013 09:00 AM ET                                                                |                    |                             |
| File Name       File Size         SoodwinCEdoc       56 KB         Total File Size:       56 KB         Iditional Information       56 KB         Iditional Information       56 KB         wiew Another Request       Submit Payment Request       ERE Home                                                                                                    | File Size<br>56 KB<br>56 KB                                                                                                    | Location: 1314 Lombard, Baltimore, MD 21224                                                                |                    |                             |
| File Name       File Size         GoodwinCEdoc       56 KB         Total File Size:       56 KB         Iditional Information       56 KB         Iditional Information       wiew Another Request         Submit Payment Request       ERE Home                                                                                                    | File Size       56 KB       56 KB                                                                                                    | Uploaded File(s)                                                                                           |                    |                             |
| GoodwinCEdoc     56 KB       Fotal File Size:     56 KB       Iditional Information     56 KB       Iditional Information     56 KB       wiew Another Request     Submit Payment Request                                                                                                    | 56 KB<br>56 KB                                                                                                    | File Name                                                                                                  | File Size          |                             |
| Fotal File Size:     56 KB       Iditional Information                                                                                                    | 56 KB                                                                                                    | GoodwinCEdoc                                                                                               | 56 KB              |                             |
| Iditional Information mments:No comments added pu have electronically signed. eview Another Request Submit Payment Request ERE Home                                                                                                    | ime                                                                                                    | Total File Size:                                                                                           | 56 KB              |                             |
| aditional Information omments: No comments added ou have electronically signed. eview Another Request Submit Payment Request ERE Home                                                                                                    | me                                                                                                    |                                                                                                    |                    |                             |
| eview Another Request Submit Payment Request ERE Home                                                                                                    | ime                                                                                                    | Additional Information                                                                                     |                    |                             |
| eview Another Request Submit Payment Request ERE Home                                                                                                    | me                                                                                                    | You have electronically signed.                                                                            |                    |                             |
| eview Another Request Submit Payment Request ERE Home                                                                                                    | me                                                                                                    |                                                                                                    |                    |                             |
|                                                                                                    |                                                                                                    | Review Another Request         Submit Payment Request         ERE Home                                     |                    |                             |
|                                                                                                    |                                                                                                    |                                                                                                    |                    |                             |

## Request Consultative Exam (CE) Payment (eOR) Patient Information

| n Angulara   Sign Out                                                                                                    |                                                                                                    | Text Size 💽 🛛 Accessibility Help |
|----------------------------------------------------------------------------------------------------|----------------------------------------------------------------------------------------------------|----------------------------------|
| Official Website of the U.S. Social Security Adminis                                                                                                    | stration                                                                                                    |                                  |
| ERE: Request CE Payment                                                                                                    |                                                                                                    |                                  |
| Patient Information 2 Enter Services 3                                                                                                    | Review 4 Confirmation                                                                                                    |                                  |
| Patient Name: <b>Janice Goodwin</b><br>Patient DOB: <b>01/20/2013</b><br>DDS Address: <b>Suite A 123 Street, City, DC, 10001</b><br>Fax Number: <b>(405) 496-9625</b><br>Legacy System Vendor Code: <b>A12346</b><br>Other DDS Number: <b>DDS9803</b> | Patient SSN: XXX-XX-0001<br>Request ID: 20100928SHAH_0004 D<br>Phone Number: (404) 348-1735 Ext. 451<br>DDS Invoice/Voucher Number: 1326<br>Legacy Case Number: 677182 | User Resources                   |
| Payment Information<br>Special Instructions                                                                                                    |                                                                                                    |                                  |
| Provider Information Provider's Name (optional):                                                                                                    |                                                                                                    |                                  |
| Title First Middle Organization Name (optional): Angulara Services                                                                                                    | Last Suffix                                                                                                    |                                  |
| Taxpayer ID:                                                                                                    |                                                                                                    |                                  |
| 113457                                                                                                    |                                                                                                    |                                  |
| Payee Taxpayer ID:                                                                                                    |                                                                                                    |                                  |
|                                                                                                    |                                                                                                    |                                  |
| Payee Legal Entity Name:                                                                                                    |                                                                                                    |                                  |
| Invoice Number (optional):                                                                                                    |                                                                                                    |                                  |

| 34AF21EF                                                                                                    |                                                                    |                     |            |           |  |
|----------------------------------------------------------------------------------------------------|--------------------------------------------------------------------|---------------------|------------|-----------|--|
| emit Address:                                                                                                    |                                                                    |                     |            |           |  |
| Country:                                                                                                    |                                                                    |                     |            |           |  |
| United States or                                                                                                    | U.S. Territory                                                     | y 🔻                 |            |           |  |
|                                                                                                    |                                                                    |                     |            |           |  |
| Street Address:                                                                                                    |                                                                    |                     | _          |           |  |
| Street Line 1:                                                                                                    | 456 Main S                                                         | treet               |            |           |  |
| Street Line 2:                                                                                                    |                                                                    |                     | 🛨 Add Line |           |  |
| City/Town:                                                                                                    |                                                                    | State/Territory:    |            | ZIP Code: |  |
| Baltimore                                                                                                    |                                                                    | Maryland            | •          | 21208     |  |
| D-digit Number                                                                                                    | Ext.<br>onal):<br>national                                         |                     |            |           |  |
| D-digit Number I<br>ax Number (optio<br>U.S. Inter<br>D-digit Number<br>as the Provider I<br>IYes No                                                                                                    | Ext.<br>onal):<br>national<br>nformation                           | Changed?            |            |           |  |
| ax Number (option<br>0U.S. International<br>ordigit Number<br>as the Provider I<br>0Yes No<br>ayment Inform                                                                                                    | Ext.<br>onal):<br>national<br>nformation<br>mation                 | Changed?            |            |           |  |
| ax Number (option<br>0S. International<br>ordigit Number<br>as the Provider I<br>0.Yes No<br>ayment Inform<br>of you perform a<br>0.Yes No                                                                                                    | Ext.<br>national<br>nformation<br>mation<br>review of re           | Changed?<br>ecords? |            |           |  |
| D-digit Number (option)<br>D-digit Number (option)<br>D-digit Number (optio | Ext.<br>onal):<br>national<br>nformation<br>mation<br>review of re | Changed?<br>ecords? |            |           |  |
| D-digit Number                                                                                                    | Ext.<br>onal):<br>national<br>nformation<br>mation<br>review of re | Changed?<br>ecords? |            |           |  |

#### **CE Services Performed**

|                                                                                                    | Text Size 💽 👘 Accessibility Help |
|----------------------------------------------------------------------------------------------------|----------------------------------|
| Social Security<br>Official Website of the U.S. Social Security Administration                                                                                                    |                                  |
| CRE: Request CE Payment                                                                                                    |                                  |
| Patient Information 2 Enter Services 3 Review 4 Confirmation                                                                                                    |                                  |
| Patient Name: Janice Goodwin Patient SSN: XXX-XX-0001 Patient DOB: 01/20/2013                                                                                                    | <b>Ø</b> User Resources          |
| Services Performed                                                                                                    |                                  |
| Authorization Date: 08/25/2013                                                                                                    |                                  |
| Date of Service:                                                                                                    |                                  |
| nm/dd/yyyy                                                                                                    |                                  |
| Service Item 1                                                                                                    |                                  |
| Service Item 1<br>Item Description: Psychological Exam, Child                                                                                                    |                                  |
| nm/dd/yyyy Service Item 1 Item Description: Psychological Exam, Child Item Code: 437 Authorized Amount: \$230.00                                                                                                    |                                  |
| Service Item 1<br>Item Description: Psychological Exam, Child<br>Item Code: 437<br>Authorized Amount: \$230.00<br>Item Performed?<br>Yes © No                                                                         |                                  |
| Service Item 1<br>Item Description: Psychological Exam, Child<br>Item Code: 437<br>Authorized Amount: \$230.00<br>Item Performed?<br>© Yes © No<br>Requested Amount:<br>\$                                            |                                  |
| Mmm/dd/yyyy<br>Service Item 1<br>Item Description: Psychological Exam, Child<br>Item Code: 437<br>Authorized Amount: \$230.00<br>Item Performed?<br>Yes ONo<br>Requested Amount:<br>\$<br>Add Additional Service Item |                                  |

## **Additional Services**

| Sam Angulara   Sign Out                                                        | Text Size 💌 🛛 Accessibility Help |
|--------------------------------------------------------------------------------|----------------------------------|
| Social Security<br>Official Website of the U.S. Social Security Administration |                                  |
| ERE: Request CE Payment                                                        |                                  |
| Patient Information 2 Enter Services 3 Review 4 Confirmation                   |                                  |
| Patient Name: Janice Goodwin Patient SSN: XXX-XX-0001 Patient DOB: 01/20/2013  | ② User Resources                 |
| Services Performed Authorization Date: 08/25/2013 Date of Service: mm/dd/yyyy  |                                  |
| Service Item 1                                                                 |                                  |
| Item Code: 437                                                                 |                                  |
| Authorized Amount: \$230.00<br>Item Performed?<br>Yes   No                     |                                  |

| (255 characters                     | maximum)                       |                    |               |   |  |
|-------------------------------------|--------------------------------|--------------------|---------------|---|--|
|                                     |                                |                    |               | * |  |
| Characters rem                      | aining: 255                    |                    |               |   |  |
| Item Code (op                       | tional):                       |                    |               |   |  |
| Requested Am<br>\$<br>Authorized By | iount:                         | -                  |               |   |  |
| When Authoriz<br>If the exact date  | <b>ed:</b><br>is unknown, plea | se provide your be | est estimate. |   |  |
|                                     |                                |                    |               |   |  |
| Add Additional                      | Service Item                   |                    |               |   |  |
| Additional Reques                   | ted Total: <b>\$0.00</b>       |                    |               |   |  |
|                                     |                                |                    |               |   |  |

# Payment Information Summary

| Angulara   Sign Out                                                                                                    | Text Size 💌 🛛 Accessibility Help |
|----------------------------------------------------------------------------------------------------|----------------------------------|
| Social Security<br>Official Website of the U.S. Social Security Administration                                                                                                    |                                  |
| CRE: Request CE Payment                                                                                                    |                                  |
| Patient Information 2 Enter Services 3 Review 4 Confirmation                                                                                                    |                                  |
| Patient Name: Janice Goodwin     Patient SSN: XXX-XX-0001     Patient DOB: 01/20/2013                                                                                                    | <b>?</b> User Resources          |
| Payment Information Summary<br>Before final submission please carefully review the information below. To make changes to any<br>sections of information, select the "Edit" button.                                                                                                    |                                  |
| Payment Information Summary<br>Before final submission please carefully review the information below. To make changes to any<br>sections of information, select the "Edit" button.<br>Edit Provider Information<br>Name: Sam Angulara                                                                                                    |                                  |
| Payment Information Summary         Before final submission please carefully review the information below. To make changes to any sections of information, select the "Edit" button.         Edit       Provider Information         Name:       Sam Angulara         Organization Name: Angulara Services                                                                                                    |                                  |
| Payment Information Summary         Before final submission please carefully review the information below. To make changes to any sections of information, select the "Edit" button.         Edit       Provider Information         Name:       Sam Angulara         Organization Name: Angulara Services         Invoice Number:       1009XC25                                                                                                    |                                  |
| Payment Information Summary         Before final submission please carefully review the information below. To make changes to any sections of information, select the "Edit" button.         Edit       Provider Information         Name:       Sam Angulara         Organization Name:       Angulara Services         Invoice Number:       1009XC25         Taxpayer ID:       113457                                                                                                    |                                  |
| Payment Information Summary         Before final submission please carefully review the information below. To make changes to any sections of information, select the "Edit" button.         Edit       Provider Information         Name:       Sam Angulara         Organization Name: Angulara Services         Invoice Number: 1009XC25         Taxpayer ID: 113457         Payee Taxpayer ID: 123456                                                                                                    |                                  |
| Payment Information Summary         Before final submission please carefully review the information below. To make changes to any sections of information, select the "Edit" button.         Edit       Provider Information         Name: Sam Angulara       Organization Name: Angulara Services         Invoice Number: 1009XC25       Taxpayer ID: 113457         Payee Taxpayer ID: 123456       Payee Legal Entity Name: SSA                                                                                                    |                                  |
| Payment Information Summary         Before final submission please carefully review the information below. To make changes to any sections of information, select the "Edit" button.         Edit       Provider Information         Name:       Sam Angulara         Organization Name: Angulara Services         Invoice Number:       1009XC25         Taxpayer ID:       113457         Payee Taxpayer ID:       123456         Payee Legal Entity Name:       SSA         State Vendor Code:       1111         Dentity Homeset       Dentity Name:                                                                                                    |                                  |
| Payment Information Summary         Before final submission please carefully review the information below. To make changes to any sections of information, select the "Edit" button.         Edit       Provider Information         Name:       Sam Angulara         Organization Name:       Angulara Services         Invoice Number:       1009XC25         Taxpayer ID:       113457         Payee Legal Entity Name:       SSA         State Vendor Code:       1111         Remit Address:       456 Main Street, Baltimore, MD 21208         Phope Number:       (410) 555 - 1212                                                                                                    |                                  |
| Payment Information Summary         Before final submission please carefully review the information below. To make changes to any sections of information, select the "Edit" button.         Edit       Provider Information         Name: Sam Angulara       Organization Name: Angulara Services         Invoice Number: 1009XC25       Taxpayer ID: 113457         Payee Taxpayer ID: 123456       Payee Legal Entity Name: SSA         State Vendor Code: 1111       Remit Address: 456 Main Street, Baltimore, MD 21208         Phone Number: (410) 555 - 1212       Fax Number: (410) 555 - 1213                                                                                       |                                  |
| Payment Information Summary         Before final submission please carefully review the information below. To make changes to any sections of information, select the "Edit" button.         Edit       Provider Information         Name: Sam Angulara       Organization Name: Angulara Services         Invoice Number: 1009XC25       Taxpayer ID: 113457         Payee Taxpayer ID: 123456       Payee Legal Entity Name: SSA         State Vendor Code: 1111       Remit Address: 456 Main Street, Baltimore, MD 21208         Phone Number: (410) 555 - 1212       Fax Number: (410) 555 - 1213         Comments: Comments were not entered       Comments: Comments were not entered |                                  |

| Author | rization Date: 09/25/2013                |         |
|--------|------------------------------------------|---------|
| Date o | of Service: 09/22/2013                   |         |
| Servi  | ce Item 1:                               |         |
| Item D | escription: Psychological Exam, Child    |         |
| Item C | code: 104                                |         |
| Was T  | his Item Performed: Yes                  |         |
| Author | rized Amount: \$230.00                   |         |
| Reque  | ested Amount: \$230.00                   |         |
| Additi | ional Service Item 1:                    |         |
| Item D | escription: Bayley Scales of Infant Deve | lopment |
| Item C | code: 143                                |         |
| Reque  | ested Amount: \$130.00                   |         |
| Author | rized By: Mark Evans                     |         |
| When   | Authorized: September 29st, 2013         |         |
| Totals | 5:                                       |         |
| Additi | ional Requested Total: \$130.00          |         |
| Servio | ces Performed Total: \$230.00            |         |
| Total  | Payment Requested: \$360.00              |         |
| 1      | 1                                        |         |
| Uplo   | oad Invoices                             |         |
|        | nu have invoices to unload?              |         |
| Yes    | s  No                                    |         |
| 0.00   | 0                                        |         |

62

#### Attach and Upload Invoices

| Angulara   Sign Out                                                                                                    | Text Size 💌 🛛 Accessibility Help |
|----------------------------------------------------------------------------------------------------|----------------------------------|
| Social Security<br>Official Website of the U.S. Social Security Administration                                                                                                    |                                  |
| CRE: Request CE Payment                                                                                                    |                                  |
| Patient Information 2 Enter Services 3 Review 4 Add Invoices 5                                                                                                    | Confirmation                     |
| Patient Name: Janice Goodwin Patient SSN: XXX-XX-0001 Patient DOB: 01/20/20                                                                                                    | 13 3 User Resources              |
| Invoice Types                                                                                                    |                                  |
| Select the types of invoice(s) you want to upload.                                                                                                    |                                  |
| <ul> <li>Invoice from Provider</li> <li>Both</li> </ul>                                                                                                    |                                  |
| A maximum of 4 files can be added and all files must total less than 20MB.     File types accepted: wpd, .doc, .docx, .jpg, .bmp, .mdi, .txt, .xls, .xlsx, .pdf,.rtf, .tiff, .tif     Please do not upload password-protected files because they cannot be processed.   File 1:   Delete   Delete    Delete   Delete   Delete   Delete   Delete   Delete  Delete Delete Delete Delete Delete Delete Delete Delete Delete Delete Delete Delete Delete Delete Delete Delete Delete Delete Delete Delete Delete Dele |                                  |
| Add A File                                                                                                    |                                  |
| Payment Request Agreement                                                                                                    |                                  |
| Please read this statement and indicate your agreement. When you select "Submit," you v generate an electronic signature and submit your response.                                                                                                    | vill                             |
| I am certifying under penalty of perjury, that the information is true and correct and that the services which I am requesting payment have been performed.                                                                                                    | s for                            |
| By checking the "I have read and agree with the above" checkbox below, I am certifying that I electronising the invoice contained within.                                                                                                    | nically                          |
| I have read and agree with the above.                                                                                                    |                                  |
| Submit Previous Cancel                                                                                                    |                                  |
|                                                                                                    |                                  |

## Tracking page

|                                                                                                    | l ext Size 💌 Accessibil |
|----------------------------------------------------------------------------------------------------|-------------------------|
| Social Security                                                                                                    |                         |
| Official Website of the U.S. Social Security Administration                                                                                                    |                         |
| 4721 <i>b</i> .                                                                                                    |                         |
| RE: Request CE Payment                                                                                                    |                         |
|                                                                                                    |                         |
| I ✓ Patient Information         2 ✓ Enter Services         3 ✓ Review         4 ✓ Add Invoid                                                                                                    | ces 5 Confirmation      |
|                                                                                                    |                         |
| 🧭 Thank you for your submission.                                                                                                    | User Resources          |
| Consultative Exam Payment Request submission - Tracking Information.                                                                                                    |                         |
| Tracking Number: 12B5F233B4AFEDB6                                                                                                    |                         |
| Date and Timestamp: 09/29/2013 at 04:16 PM ET                                                                                                    |                         |
| Date and Timestamp. 09/29/2019 at 04.10 FW E1                                                                                                    |                         |
| Consultative Exam Request submission - Tracking Information.                                                                                                    |                         |
| Tracking Number: 1276D6802B1230B5                                                                                                    |                         |
| Date and Timestamp: 09/29/2013 at 04:04 PM ET                                                                                                    |                         |
| Disage retain your tracking numbers in ease there are errors or problems that pro-                                                                                                    | went up from            |
| processing your submission                                                                                                    | event us from           |
| B Drint this Dage                                                                                                    |                         |
|                                                                                                    |                         |
| Submission Summary                                                                                                    |                         |
| Submission Summary<br>Tracking Information                                                                                                    |                         |
| Submission Summary<br>Tracking Information<br>Patient and Appointment Information                                                                                                    |                         |
| Submission Summary<br>Tracking Information<br>Patient and Appointment Information<br>Patient Name: Janice Goodwin                                                                                                    |                         |
| Submission Summary         Tracking Information         Patient and Appointment Information         Patient Name: Janice Goodwin         Patient SSN: XXX-XX-0001                                                                                                    |                         |
| Submission Summary         Tracking Information         Patient and Appointment Information         Patient Name: Janice Goodwin         Patient SSN: XXX-XX-0001         Patient DOB: 01/20/2013                                                                                                    |                         |
| Submission Summary         Tracking Information         Patient and Appointment Information         Patient Name: Janice Goodwin         Patient SSN: XXX-XX-0001         Patient DOB: 01/20/2013         Provider Name: Sam Angulara                                                                                                    |                         |
| Submission Summary<br>Tracking Information Patient and Appointment Information Patient Name: Janice Goodwin Patient SSN: XXX-XX-0001 Patient DOB: 01/20/2013 Provider Name: Sam Angulara Request Type: Consultative Exam                                                                                                    |                         |
| Submission Summary<br>Tracking Information Patient and Appointment Information Patient Name: Janice Goodwin Patient SSN: XXX-XX-0001 Patient DOB: 01/20/2013 Provider Name: Sam Angulara Request Type: Consultative Exam Request Date: 09/17/2013 Provider Officer UD Traceburg DD0 1000                                                                                                    |                         |
| Submission Summary<br>Tracking Information Patient and Appointment Information Patient Name: Janice Goodwin Patient SSN: XXX-XX-0001 Patient DOB: 01/20/2013 Provider Name: Sam Angulara Request Type: Consultative Exam Request Type: Consultative Exam Request Date: 09/17/2013 Requesting Office: MD - Timonium DDS [\$23] Request ID: 201008285HAH 0004 D                                                                                                    |                         |
| Submission Summary<br>Tracking Information Patient and Appointment Information Patient Name: Janice Goodwin Patient SSN: XXX-XX-0001 Patient DOB: 01/20/2013 Provider Name: Sam Angulara Request Type: Consultative Exam Request Type: Consultative Exam Request Date: 09/17/2013 Requesting Office: MD - Timonium DDS [S23] Request ID: 20100928SHAH_0004 D Disability Examiner: Mark Evans                                                                                                    |                         |
| Submission Summary<br>Tracking Information Patient and Appointment Information Patient Name: Janice Goodwin Patient Name: Janice Goodwin Patient DOB: 01/20/2013 Provider Name: Sam Angulara Request Type: Consultative Exam Request Type: Consultative Exam Request Date: 09/17/2013 Requesting Office: MD - Timonium DDS [S23] Request ID: 20100928SHAH_0004 D Disability Examiner: Mark Evans CE Appointment Date and Time: 09/20/2010 09:00 AM                                                                                                    |                         |
| Submission Summary<br>Tracking Information Patient and Appointment Information Patient Name: Janice Goodwin Patient Name: Janice Goodwin Patient SSN: XXX-XX-0001 Patient DOB: 01/20/2013 Provider Name: Sam Angulara Request Type: Consultative Exam Request Type: Consultative Exam Request Date: 09/17/2013 Requesting Office: MD - Timonium DDS [S23] Request ID: 20100928SHAH_0004 D Disability Examiner: Mark Evans CE Appointment Date and Time: 09/20/2010 09:00 AM Location: 1314 Lombard. Baltimore, MD, 21224                                                                                                    |                         |
| Submission Summary<br>Tracking Information Patient and Appointment Information Patient Name: Janice Goodwin Patient SSN: XXX-XX-0001 Patient DOB: 01/20/2013 Provider Name: Sam Angulara Request Type: Consultative Exam Request Type: Consultative Exam Request Date: 09/17/2013 Requesting Office: MD - Timonium DDS [S23] Request ID: 20100928SHAH_0004 D Disability Examiner: Mark Evans CE Appointment Date and Time: 09/20/2010 09:00 AM Location: 1314 Lombard, Baltimore, MD, 21224                                                                                                    |                         |
| Submission Summary<br>Tracking Information Patient and Appointment Information Patient Name: Janice Goodwin Patient SSN: XXX-XX-0001 Patient DOB: 01/20/2013 Provider Name: Sam Angulara Request Type: Consultative Exam Request Date: 09/17/2013 Requesting Office: MD - Timonium DDS [S23] Request ID: 20100928SHAH_0004 D Disability Examiner: Mark Evans CE Appointment Date and Time: 09/20/2010 09:00 AM Location: 1314 Lombard, Baltimore, MD, 21224 Response Information                                                                                                    |                         |
| Submission Summary<br>Tracking Information         Patient and Appointment Information         Patient Name: Janice Goodwin         Patient SSN: XXX-XX-0001         Patient DOB: 01/20/2013         Provider Name: Sam Angulara         Request Type: Consultative Exam         Request Date: 09/17/2013         Requesting Office: MD - Timonium DDS [S23]         Request ID: 20100928SHAH_0004 D         Disability Examiner: Mark Evans         CE Appointment Date and Time: 09/20/2010 09:00 AM         Location: 1314 Lombard, Baltimore, MD, 21224         Response Information         File Name                                                                                               | File Size               |
| Submission Summary<br>Tracking Information         Patient and Appointment Information         Patient Name: Janice Goodwin         Patient SSN: XXX-XX-0001         Patient DOB: 01/20/2013         Provider Name: Sam Angulara         Request Type: Consultative Exam         Request Date: 09/17/2013         Request ID: 20100928SHAH_0004 D         Disability Examiner: Mark Evans         CE Appointment Date and Time: 09/20/2010 09:00 AM         Location: 1314 Lombard, Baltimore, MD, 21224         Response Information         File Name         Goodwin_Psychinvoice.doc                                                                                                    | File Size<br>996 KB     |
| Submission Summary<br>Tracking Information         Patient and Appointment Information         Patient Name: Janice Goodwin         Patient Name: Janice Goodwin         Patient SSN: XXX-XX-0001         Patient DOB: 01/20/2013         Provider Name: Sam Angulara         Request Type: Consultative Exam         Request Date: 09/17/2013         Requesting Office: MD - Timonium DDS [S23]         Request ID: 20100928SHAH_0004 D         Disability Examiner: Mark Evans         CE Appointment Date and Time: 09/20/2010 09:00 AM         Location: 1314 Lombard, Baltimore, MD, 21224         Response Information         File Name         Goodwin_Psychinvoice.doc         Total File Size |                         |

# Access Provider's Electronic Requests

## Access Provider's Electronic Requests – Open Requests

| RE: A      | ccess Pro  | ovider's | Electron   | ic Reque     | sts      |                 |         |           |             |
|------------|------------|----------|------------|--------------|----------|-----------------|---------|-----------|-------------|
|            |            |          |            |              |          |                 |         |           |             |
| rovider:   |            |          |            | Request Type | c        | 1000            |         | O User Re | sources     |
| CEProvider | RaviKamata | ~        |            | Open Request | 5        | $\mathbf{\sim}$ |         |           |             |
| Show       |            |          |            |              |          |                 |         |           |             |
|            |            |          |            |              |          |                 |         |           |             |
| Priority 🔻 | Patient    | SSN      | Request    | Appt         | Appt     | Location        | Request | Payment   | Payment     |
|            | Name       | (Last 4) | Date       | Date         | lime     |                 | Status  | Status    | Request     |
|            |            | 2450     | 06/19/0014 | 01/01/2015   | 03:30 PM | CSC             | NEW     | NEW       | Need Report |

# View/Submit Consultative Examination (CE) Request – Prepare Report for Provider (eOR)

| Patient SSN: XXX-XX-3456<br>Provider Name: RaviKarnata<br>Request Date: 06/18/2014<br>Disability Examiner: Kiran<br>CE App't Date & Time: 01/01/ | CEProvider<br>2015 03:30 PM                                                                                                    | User Resources                                                                                                    |
|----------------------------------------------------------------------------------------------------|----------------------------------------------------------------------------------------------------|----------------------------------------------------------------------------------------------------|
|                                                                                                    |                                                                                                    |                                                                                                    |
|                                                                                                    |                                                                                                    |                                                                                                    |
|                                                                                                    |                                                                                                    |                                                                                                    |
|                                                                                                    |                                                                                                    |                                                                                                    |
|                                                                                                    |                                                                                                    |                                                                                                    |
|                                                                                                    |                                                                                                    |                                                                                                    |
|                                                                                                    |                                                                                                    |                                                                                                    |
|                                                                                                    |                                                                                                    |                                                                                                    |
|                                                                                                    |                                                                                                    |                                                                                                    |
| Date                                                                                                    | Added                                                                                                    |                                                                                                    |
| 02/2                                                                                                    | 8/2017                                                                                                    |                                                                                                    |
| 02/2                                                                                                    | 8/2017                                                                                                    |                                                                                                    |
| 02/2                                                                                                    | 8/2017                                                                                                    |                                                                                                    |
| 02/2                                                                                                    | 8/2017                                                                                                    |                                                                                                    |
|                                                                                                    |                                                                                                    |                                                                                                    |
| li files must total less than 50MB<br>.bmpmdi, .btt, .xls., .pdf, .rtf                                                                           | , .tiff, .tif                                                                                                    |                                                                                                    |
| les because they cannot be proces                                                                                                    | ;sed.                                                                                                    |                                                                                                    |
|                                                                                                    |                                                                                                    |                                                                                                    |
| sktop\ERE Browse                                                                                                    |                                                                                                    |                                                                                                    |
|                                                                                                    |                                                                                                    |                                                                                                    |
|                                                                                                    |                                                                                                    |                                                                                                    |
|                                                                                                    |                                                                                                    |                                                                                                    |
|                                                                                                    |                                                                                                    |                                                                                                    |
|                                                                                                    |                                                                                                    |                                                                                                    |
|                                                                                                    |                                                                                                    |                                                                                                    |
|                                                                                                    |                                                                                                    |                                                                                                    |
|                                                                                                    | Patient SN: XX-XX-3456 Provider Name: RaviKarnata Request Date: 06/18/2014 Disability Examiner: Kiran CE App't Date & Time: 01/01/ CE App't Date & Time: 01/01/ Date Date Date Date Date Date Date Date | Patient SN: XXX-XX-3456 Provider Name: RaviKarnata CEProvider Request Date: 06/18/2014 Disability Examiner: Kiran CE App't Date & Time: 01/01/2015 03:30 PM |

# **Tracking Information**

| CRE: View / Submit CE Request                                                             |                                    |                  |
|-------------------------------------------------------------------------------------------|------------------------------------|------------------|
| 🤣 Thank you for your submission.                                                          |                                    | ② User Resources |
| Prepared CE Report Submission - Tracking Information                                      | on.                                |                  |
| Tracking Number: 13E5G203C4BBC5P6                                                         |                                    |                  |
| Date and Timestamp: 09/29/2013 at 04:16 PM ET                                             |                                    |                  |
| Please retain your tracking number in case there are errors<br>processing your submission | s or problems that prevent us from |                  |
| 🚔 Print this Page                                                                         |                                    |                  |
| Submission Summary                                                                        |                                    | _                |
| Tracking Information                                                                      |                                    |                  |
| Reviewing Provider Information                                                            |                                    |                  |
| Reviewing Provider: Sam Angulara                                                          |                                    |                  |
| Patient and Appointment Information                                                       |                                    |                  |
| Patient Name: Janice Goodwin                                                              |                                    |                  |
| Patient SSN: XXX-XX-0001                                                                  |                                    |                  |
| Patient DOB: 01/20/2013                                                                   |                                    |                  |
| Provider Name: Dr. Sam Angulara                                                           |                                    |                  |
| Request Type: Consultative Exam                                                           |                                    |                  |
| Request Date: 09/17/2013                                                                  |                                    |                  |
| Requesting Office: MD - Timonium DDS [S23]                                                |                                    |                  |
| Request ID: 20100928SHAH_0004 D                                                           |                                    |                  |
| Disability Examiner. Mark Evans                                                           |                                    |                  |
| CE Appl Date & Time. 09/20/2013 09:00 AM ET                                               |                                    |                  |
| Location: 1314 Lombard, Baltimore, MD, 21224                                              |                                    |                  |
| Uploaded File(s)                                                                          |                                    |                  |
| File Name                                                                                 | File Size                          |                  |
| CE_Synapson.doc                                                                           | 1523 KB                            |                  |
| Total File Size                                                                           | 1523 KB                            |                  |
|                                                                                           |                                    |                  |
|                                                                                           |                                    |                  |

**Communication Services** 

Messaging Services

Secure Messaging - Inbox

| RE: Secure Me                        | essaging               |                     |                |                  |                  |      |
|--------------------------------------|------------------------|---------------------|----------------|------------------|------------------|------|
| Compose<br>Folders                   | Inbox<br>Your messages | are delivered here. |                |                  |                  |      |
| Inbox (1)                            |                        | From                | Subject        | Received (ET)    | Expires (ET)     | Size |
| Pending<br>Drafts<br>Sent<br>Blocked | Delete Select          | Haynes, Semelda     | Medical Report | 02/28/2017 18:43 | 03/20/2017 19:43 | 1 K  |

#### Compose Message

| RE: Secure Me     | ssaging          |   |
|-------------------|------------------|---|
| Compose           | Compose          |   |
| Inbox (1)         | то:              |   |
| Pending<br>Drafts | Cc:              |   |
| Sent              | Search Contacts  |   |
| Blocked           | Subject:         |   |
|                   | Importance:      |   |
| User Resources    |                  |   |
|                   | File 1: Browse   |   |
|                   | Delete           |   |
|                   | Add Another File |   |
|                   | Your Message:    | 7 |
|                   |                  |   |
|                   |                  |   |
|                   |                  |   |
|                   |                  |   |
## Search Contacts

| - 1976<br>- 1976 | nstructions:                                                                                   |                                                                                                    |                                     |                                                               |                   | ~       |
|------------------|------------------------------------------------------------------------------------------------|----------------------------------------------------------------------------------------------------|-------------------------------------|---------------------------------------------------------------|-------------------|---------|
| Se               | <ol> <li>Enter your contact</li> <li>Select your contact</li> <li>Lastly, click Add</li> </ol> | t's name and click to return to the second second sec | nd click th<br>the To o<br>your mes | he Search button.<br>r Cc button to include them in<br>isage. | your message.     | - 1     |
| iers E           | lame:<br>inter your contact's n                                                                | ame.                                                                                                    |                                     |                                                               |                   | _ 1     |
| box (            | Sam                                                                                            |                                                                                                    | ,                                   |                                                               |                   |         |
| ending '         | Caneb                                                                                          | 603                                                                                                    |                                     |                                                               |                   |         |
| ent r            | Mana                                                                                           | City                                                                                                    | State                               | Organization                                                  | Organization Tupo | Site ID |
| locker           | Haynes, Sammy                                                                                  | woodlawn                                                                                                    | MD                                  | National Institute of Health                                  | 7                 | V76     |
| i.               | Tester, Sam                                                                                    |                                                                                                    |                                     | SSA                                                           | 1                 | S41     |
|                  | Cc:                                                                                            |                                                                                                    |                                     |                                                               |                   |         |
|                  |                                                                                                |                                                                                                    |                                     |                                                               |                   | - 1     |
|                  | Add Control                                                                                    | 1                                                                                                    |                                     |                                                               |                   | ~       |
|                  | Add Cancel                                                                                     | );                                                                                                    |                                     |                                                               |                   | ~       |
|                  | Add Cancel                                                                                     | )                                                                                                    |                                     |                                                               |                   | ×       |
|                  | Add Cancel                                                                                     |                                                                                                    |                                     |                                                               |                   | ř       |
|                  | Add Cancel                                                                                     |                                                                                                    |                                     |                                                               |                   | ř       |
|                  | Add Cancel                                                                                     | )<br>Characters r                                                                                                    | emaining                            | 1 1000000                                                     |                   | ř       |

## **Compose Message – Confirmation**

| You successfully sub<br>You will be notified via<br>any attachment carries<br>The message will expir | mitted the message.<br>email if there are any e<br>a virus, the message v<br>e on 03/20/2017. | rrors in sending this me<br>vill be moved to your Bl | essage. It will be hel<br>ocked folder. | d in the Pending folde | r until processing is co | mplete, If |
|----------------------------------------------------------------------------------------------------|-----------------------------------------------------------------------------------------------|------------------------------------------------------|-----------------------------------------|------------------------|--------------------------|------------|
| Compose<br>Folders                                                                                   | Inbox<br>Your message                                                                         | es are delivered here.                               |                                         |                        |                          |            |
| Inbox (1)                                                                                            | <b>1</b>                                                                                      | From                                                 | Subject                                 | Received (ET)          | Expires (ET)             | Size       |
| Pending (1)                                                                                          |                                                                                               | Haynes, Semelda                                      | Medical Report                          | 02/28/2017 18:43       | 03/20/2017 19:43         | 1 K        |
| Drafts<br>Sent                                                                                       | Delete Sel                                                                                    | ected ERE Hom                                        |                                         |                        |                          |            |

## Communication Utility Send Message and Files

| Destination 8                                                                                                    | & Message Information                                                                                                    | User Resources |
|----------------------------------------------------------------------------------------------------|----------------------------------------------------------------------------------------------------|----------------|
| Select destination                                                                                                    | by: 🕜 More Info<br>ate                                                                                                    |                |
| Site Code:                                                                                                    | тот                                                                                                    |                |
| State:                                                                                                    | MD-Maryland                                                                                                    |                |
| Destination:                                                                                                    | MD - ODAR National Hearing Center [T0T]                                                                                                    |                |
| Edit                                                                                                    |                                                                                                    |                |
| Subject:                                                                                                    |                                                                                                    |                |
| Alexander Availabilit                                                                                                    | Y                                                                                                    |                |
| Attach and U . A maximum of 1 . File types accept                                                                                             | pload Files<br>10 files can be added and all files must total less than 5 MB<br>pted: wpd, .doc, .docx, .jpg, .bmp, .mdi, .bxt, .rtf, .xls, .xlsx, .pdf, .tiff, .tif, .zip              |                |
| Attach and U • A maximum of 1 • File types accep File 1:                                                                                      | pload Files<br>10 files can be added and all files must total less than 5 MB<br>pted: .wpd, .doc, .docx, .jpg, .bmp, .mdi, .bxt, .rtf, .xls, .xlsx, .pdf, .tiff, .tif, .zip<br>Browse   |                |
| Attach and U  A maximum of 1 File types accep File 1: Remove File                                                                             | pload Files<br>10 files can be added and all files must total less than 5 MB<br>pted: wpd, .doc, .docx, .jpg, .bmp, .mdi, .bxt, .rtf, .xls, .xlsx, .pdf, .tiff, .tif, .zip<br>Browse    |                |
| Attach and U  A maximum of 1 File types accep File 1: Remove File Add Another File                                                            | pload Files<br>10 files can be added and all files must total less than 5 MB<br>pted: wpd, .doc, .docx, .jpg, .bmp, .mdi, .txt, .rtf, .xls, .xlsx, .pdf, .tiff, .tif, .zip<br>Browse    |                |
| Attach and U  A maximum of 1 File types accep  File 1:  Remove File  Add Another File  Your Message: 16,000 characters of                     | Tpload Files<br>10 files can be added and all files must total less than 5 MB<br>pted: wpd, .doc, .docx, .jpg, .bmp, .mdi, .txt, .rtf, .xls, .xlsx, .pdf, .tiff, .tif, .zip<br>Browse   |                |
| Attach and U  Amaximum of 1 File types accept File 1:  Remove File Add Another File Your Message: 16,000 characters n                         | pload Files 10 files can be added and all files must total less than 5 MB pted: .wpd, .doc, .docx, .jpg, .bmp, .mdi, .txt, .rtf, .xls, .xlsx, .pdf, .tiff, .tif, .zip Browse ) maximum) |                |
| Attach and U  A maximum of 1 File types accep File 1:  Remove File Add Another File Your Message: 16,000 characters r                         | pload Files 10 files can be added and all files must total less than 5 MB pted: wpd, .doc, .docx, .jpg, .bmp, .mdi, .txt, .rtf, .xls, .xlsx, .pdf, .tiff, .tif, .zip Browse ) maximum)  |                |
| Attach and U<br>• A maximum of 1<br>• File types accept<br>File 1:<br>Remove File<br>Add Another File<br>Your Message:<br>16,000 characters n | Pload Files 10 files can be added and all files must total less than 5 MB pted: wpd, .doc, .docx, .jpg, .bmp, .mdi, .txt, .rtf, .xls, .xlsx, .pdf, .tiff, .tif, .zip Browse ) maximum)  |                |

## Confirmation

| Thank you for your submission.<br>Contact ODAR Office - Tracking Information<br>Tracking Number: <b>15A872926081DDBI</b><br>Submitted on: Tue Feb 28 18:58:25 E ST 2017<br>Please retain your tracking number in case there are errors or | BN<br>problems that prevent us from processing | User Resources |
|----------------------------------------------------------------------------------------------------|------------------------------------------------|----------------|
| Print this page                                                                                                    |                                                |                |
| Submission Summary                                                                                                    |                                                |                |
| Jestination & Message Information                                                                                                    |                                                |                |
| Destination: MD - ODAR National Hearing Center [T0T]<br>ubject: Alexander Availability 2017                                                                                                    |                                                |                |
| Destination: MD - ODAR National Hearing Center [T0T]<br>Subject: Alexander Availability 2017<br>Jploaded File(s)                                                                                                    |                                                |                |
| Destination: MD - ODAR National Hearing Center [T0T]<br>Subject: Alexander Availability 2017<br>Jploaded File(s)<br>File Name                                                                                                    | File Size                                      |                |
| Destination: MD - ODAR National Hearing Center [T0T]<br>Subject: Alexander Availability 2017<br>Jploaded File(s)<br>File Name<br>LCR - ARS_FAQ Add Files.docx                                                                             | File Size<br>60 KB                             |                |